# H3C iMC プラットフォーム トラブルシューティングガイド

ソフトウェアバージョン:IMC PLAT 7.3(E0701)

Copyright©2018New H3C Technologies Co., Ltd. All rights reserved. 本書のいかなる部分も、New H3C Technologies Co., Ltd.の事前の書面による同意なしには、いかなる形式または手段によっ ても複製または変更することはできません。 New H3C Technologies Co., Ltd.の商標を除き、本書に記載されている商標は、それぞれの所有者の所有物です。

本ドキュメントの情報は、予告なく変更されることがあります。

# 内容

| はじめに                                                     | 1                 |
|----------------------------------------------------------|-------------------|
| 一般的なガイドライン                                               |                   |
| テクニカルサポートへの連絡                                            |                   |
| iMCプラットフォー 人のトラブルシューティング                                 | 2                 |
| $\gamma = 1$                                             | ຸຼຸຼຸ<br>         |
| このでは、「「「「「「「」」」」「「「」」」」「「「」」」」「「「」」」」「「」」」」「「」」」」        | 2۲                |
| 近い                                                       | 2                 |
| ソリューション                                                  | 2<br>2            |
| 症状                                                       | 2                 |
| がしょう しょう しょう しょう しょう しょう しょう しょう しょう しょう                 | 2                 |
| デバイスに到達できませんでした                                          |                   |
| 症状                                                       |                   |
| ソリューション                                                  | 3                 |
| jserverプロセスの状態は次のとおりです。プロセスエラーのデータの監視                    | 7                 |
| ,<br>症状                                                  | 7                 |
| ソリューション                                                  | 8                 |
| IMCのアップグレードに失敗しました。SQL Serverデータベースが動的ポートを使用しているからです。    | 11                |
| 症状                                                       | 11                |
| ソリューション                                                  | 12                |
| 一部のデバイスをiMCに追加できませんでした。                                  | 13                |
| 症状                                                       | 13                |
| ソリューション                                                  | 13                |
| 自動構成ポーリングの実行後にシステムグループ属性の変更が反映されない                       | 14                |
| 症状                                                       | 14                |
|                                                          |                   |
| SQL Server2005テーダヘースサーハーのホスト名か変更された後、IMCをVバニアッノクレートでさません | ッでし <i>て</i> こ。15 |
| 延び                                                       |                   |
| ノリューション<br>iMCは、思たるデバノフに対して同一デバノフのマラールたけ成します             | 10<br>16          |
| IMOは、異なるアバイスに対して同一アバイスのアプームを主成しより。                       | 10                |
| 近ひ                                                       | 10<br>16          |
| ジリューション<br>iMCは一部のサービスファンクションの問合せ其進を自動的に記録します            | 10                |
| 「WOR 中のケービスケーションの向日と率中を自動的に記録のより。                        |                   |
| ンリューション                                                  |                   |
| データエクスポートファイルが大きすぎます                                     |                   |
| 症状                                                       |                   |
| ソリューション                                                  |                   |
| 管理者には、iMCリソースに対する読取り権限のみがあります。                           | 20                |
| 症状                                                       | 20                |
| ソリューション                                                  | 20                |
| 指定されたメモリーのアラームをフィルタできませんでした。                             | 21                |
| 症状                                                       | 21                |
| ソリューション                                                  | 21                |
| アクセスデバイス上のメモリーのシャットダウンに失敗しました。                           | 22                |
|                                                          | 22                |
| iMCコンボーネントの配布に失敗した後、データベースに接続できない                        | 24                |
| 症状                                                       |                   |
|                                                          |                   |
| ノアイアリオールか有効な场合、IMU LIVEUpdateは使用できません。                   | 27                |
| 進入                                                       |                   |
| ノ·リューンヨノ                                                 | 27                |

| Jserver.exeを開始できない                              | 27        |
|-------------------------------------------------|-----------|
| 症状                                              | 27        |
| ソリューション                                         | 27        |
| iMC NMEのトラブルシューティング                             |           |
| iMCアラームショートメッセージ転送障害                            | 29        |
| 症状                                              |           |
| ソリューション                                         | 29        |
| アラーム分析時にIMCがルートアラームを特定できない                      |           |
| 症状                                              |           |
| ソリューション                                         |           |
| iMCが予期されたアラームを受信しない                             |           |
| 症状                                              |           |
| ソリューション                                         |           |
| iMCが予想されるメモリーのアップ/ダウンアラームを受信しない                 |           |
| 症状                                              | 35        |
| ソリューション                                         |           |
| iMC ICCのトラブルシューティング                             | .37       |
| =                                               |           |
| クパイスフノドウェアを導入、ウスドア、インホードするためのアハイスを追加できない        |           |
| 進1人                                             | ،ری<br>حد |
| フリューションアリューション                                  | ، د       |
| アパイスフノドウェアの転送にTFTFを使用できませんでした。                  |           |
| ////シ->・                                        | oد        |
| ノリューション                                         |           |
| ナハイス構成の手動ハックアックに大敗しました                          |           |
| 進入                                              |           |
| ソリューンヨノ<br>FTDた体田レイデバノス構成たバックマップでキナルノマレナ。       |           |
| FIFを使用してナハイス構成をハックアップできませんでした                   |           |
| 進仏                                              |           |
| フリューション<br>ゴバノフリコト ウェマの 転送に ETD た 体田 できませ ノ でした |           |
| ナハイスノントウエアの転送にFTFを使用できませんでした。                   |           |
| 進入                                              |           |
| ノリューション                                         |           |
| SFTPを使用してナバイスフノドウェアを転送できませんでした                  | 43<br>42  |
| ////シ->・                                        | 43        |
| フリューンヨノ<br>CODな体田レイ特異様式ないックマップオスことに明オスエニーメッタージ  |           |
| SUFを使用して表直悟成をハウクナックすることに関するエリーメッセーノ             |           |
| 進入                                              |           |
|                                                 |           |
| IMC NetAssetのトラノルシューティング                        | 45        |
| iMCはネットワーク内のスタックデバイスを識別できませんでした。                | 45        |
| 症状                                              | 45        |
| ソリューション                                         | 45        |
| iMC Perfmのトラブルシューティング                           |           |
| CPU使用率を監視するためにF5デバイスインスタンスにデータが表示されない           |           |
| 症状                                              |           |
| ソリューション                                         |           |
| デバイスパフォーマンスモニターにデータがない                          |           |
| 症状                                              |           |
| ソリューション                                         |           |
| 非メモリーインデックスのモニターの追加に失敗しました                      | 50        |
| 症状                                              | 50        |
| ソリューション                                         | 51        |
| ディレクトリ共有時にデバイス監視データが消失                          |           |

| 症状                            | 52 |
|-------------------------------|----|
| ソリューション                       | 52 |
| メモリーインデックスのモニターの追加に失敗しました     | 56 |
| 症状                            | 56 |
| ソリューション                       | 57 |
| モニターの追加直後にモニターデータを表示できませんでした。 | 59 |
| 症状                            | 59 |
| ソリューション                       | 59 |
| パフォーマンス管理の監視データはCLIの出力とは異なる   | 61 |
| 症状                            | 61 |
| ソリューション                       | 61 |
| VM移行後にVM監視インスタンスにデータがない       | 62 |
| 症状                            | 62 |
| ソリューション                       | 63 |
|                               |    |

# はじめに

このドキュメントでは、iMCプラットフォームのトラブルシューティングについて説明します。

# 一般的なガイドライン

iMCの問題をトラブルシューティングする場合は、次の一般的なガイドラインに従ってください。

- 問題の原因を特定するために、次のようなシステムおよび構成情報を収集します。
  - 障害の症状および時間。
  - オペレーティングシステム、データベースおよび配布方法などのインストール環境情報。
  - ログメッセージ。
     ログメッセージをダウンロードするには、System > System Configuration > Log Configurationを選択しボタンをクリックします。
  - 実行したステップとその結果。
- あなたがiMCプラットフォームが依存するWSMおよびプログラムとシステムに精通していることを 確認してください。ソフトウェア依存性情報は、iMCプラットフォームの管理者ガイドに記載されてい ます。
- プログラムファイルの置き換えまたはパッチのインストールが必要な場合は、リリースノートを使用してハードウェアおよびソフトウェアの互換性を確認してください。

# テクニカルサポートへの連絡

このドキュメントのトラブルシューティング手順を使用しても問題を解決できない場合は、H3C Japanのテ クニカルサポートに連絡してください。テクニカルサポート担当者に連絡するときは、次の情報を提供する 準備をしてください。

- 「一般的なガイドライン」に記載されている情報。
- 製品のシリアル番号。
- テクニカルサポートの登録番号(該当する場合)。

この情報は、サポートエンジニアができる限り迅速にお客様を支援するのに役立ちます。

iMCプラットフォームのトラブルシューティング

次の情報は、IMCプラットフォームのトラブルシューティングガイダンスを提供します。

# 2人のユーザーがデバイスにアクセスしている間は、 iMCはデバイスに設定を割り当てることができません。

症状

2人のユーザーがデバイスのシステムビュー(または機能ビュー)にアクセスしている間は、iMCはデバイス に設定を割り当てることができません。

ソリューション

考えられる原因は次のとおりです。

- iMCプラットフォームは、SNMPを介してデバイスと正しく通信できません。
- デバイスのシステムビュー(またはファンクションビュー)にアクセスしているユーザーの数が制限に達しました。一部のルータおよびハイエンドスイッチでは、ログインユーザー数に制限があり、デフォルトの制限は2です。

この問題を解決する手順は、次のとおりです。

- iMCプラットフォームがSNMPを介してデバイスと正しく通信できることを確認します。
- デバイスから1人のユーザーを切断するか、デバイスのシステムビューにアクセスできるユーザーの最大数を増やします。
   デバイスのシステムビューにアクセスできるユーザーの最大数を増やすには、次のようにします。
  - a. デバイスにTelnet接続します。
  - **b.** システムビューを入力します。
  - c. ユーザーの最大数を変更するには、configure-user count numberコマンドを使用します。

# VLAN対応H3Cデバイスの表示に失敗しました

症状

VLAN対応H3CデバイスのVLAN情報は、SNMPツールを使用して取得できますが、iMCプラットフォームではこのデバイスをVLAN Devicesページに表示できません。デバイス上のSNMP設定は、iMCプラットフォーム上の設定と同じです。

### ソリューション

デフォルトでは、H3Cデバイス上のSNMPパケットの最大サイズは1500バイトです。iMCがSNMPを介し てデバイスのVLAN情報を取得するようにするには、デバイス上のSNMPパケットの最大サイズを(スイッ チでサポートされるポートの最大数)/8より大きい値に設定する必要があります。

たとえば、H3Cデバイスが19200個のポートをサポートする場合、SNMPパケットがVLAN情報を格納する

には少なくとも19200ビット(2400バイト)が必要です。デバイス上のSNMPパケットの最大サイズは1500 バイトであり、デバイスはVLAN情報を送信できず、iMCはデバイスのVLAN情報を取得できません。

次の式を使用して、必要なSNMPパケットの最大サイズを計算します。size=200+supported port number/8。ここで、200は、SNMPパケットの非データ部分(SNMPヘッダーなど)のサイズです。

この問題を解決するには、H3Cデバイス上のSNMPパケットの最大サイズを変更します。

- 1. デバイスにTelnet接続します。
- 2. system-viewコマンドを使用して、システムビューを入力します。
- **3.** SNMPパケットの最大サイズを変更するには、snmp-agent packet max-size byte-countコマンド を使用します。

# デバイスに到達できませんでした

# 症状

iMCはデバイスにpingできる場合でも、デバイスに到達できませんでした。

デバイスRDI02-S5820v2にはアクセスできません。未回復のアラームがまだ存在します。

#### 図1 デバイスの詳細

Resource > RDSI02-S5820v2(192.168.40.101)

♣Add to My Favorites ⑦ Help

| )evice Details |                                                       |                                          |                            |                      |                                        |                |                  | Action               | ~   |
|----------------|-------------------------------------------------------|------------------------------------------|----------------------------|----------------------|----------------------------------------|----------------|------------------|----------------------|-----|
| Device Label   | RDSI02-S5820v2                                        | Modify]                                  |                            | System Name          | RDS102-S5820v2                         | Modify]        |                  | Synchronize          |     |
| Device Statu   | IS Olynknown                                          |                                          |                            | Contact              | ZY [ [Modify]                          |                |                  | C Refresh            |     |
| IP Address     | 192.168.40.101                                        |                                          |                            | Location             | DFDZ214 Modif                          | y]             |                  | 🛃 Unmanage           |     |
| Mask           | 255.255.255.0                                         |                                          |                            | Runtime              | 37 day(s) 21 hour(s)<br>millisecond(s) | ) 14 minute(s  | ) 12 second(s) 0 | Delete               |     |
| sysOID         | 1.3.6.1.4.1.25506.                                    | 1.844                                    |                            | Last Poll            | 2016-04-12 22:25:2                     | 5              |                  | Conen Web Manager    |     |
| Device Mode    | H3C S5820V2-540                                       | )S-GE                                    |                            | Login Type           | Telnet 📝 [Modify]                      |                |                  | Ping                 |     |
| Device Categ   | <b>jory</b> Switches 📝 Mo                             | dify]                                    |                            | Interfaces           | 65Interface List                       |                |                  | E Traceroute         |     |
| System Desc    | <b>Fription</b> H3C Comware Pla<br>H3C Tech. Co., Ltd | tform Software, !<br>. All rights reserv | Software Version 7<br>ved. | .1.045, ESS 2413 H3C | S5820V2-54QS-GE Cop                    | yright (c) 200 | 04-2014 Hangzhou | View Topology        |     |
| Maintenance    | Tag No Maintenance Ta                                 | ag Modify                                |                            |                      |                                        |                |                  | MIB Management       | ery |
|                |                                                       |                                          |                            |                      |                                        |                |                  | 🗔 Telnet/SSH Proxy   |     |
| Service Moni   | toring Trap Destination                               |                                          |                            | Network Assets       |                                        |                |                  | 🚰 Open Device Panel  |     |
| ▶Monitoring    | Service                                               |                                          | Total Ite                  | ems: O.              |                                        |                | Customize        | SSH                  |     |
|                |                                                       |                                          |                            |                      |                                        |                |                  | Configure            | 3   |
| Recent 10 unre | covered alarms                                        |                                          |                            |                      |                                        |                |                  | Performance Monitor  | 3   |
| Level C        | lescription                                           |                                          | Alarm at                   |                      | Unrecovered                            | Alarms         |                  | Configuration Center | 3   |
| ▲Major C       | levice "RDSI02-S5820v2" de                            | nied access.                             | 2016-04-13 00              | :26:21               |                                        |                |                  | VLAN Management      | 3   |
| ▲Major It      | nterface "M-GigabitEthernet                           | 0/0/0" State                             | 2016-02-24 02              | :16:25 2             |                                        |                |                  |                      |     |
|                |                                                       |                                          |                            | 1                    |                                        |                |                  |                      |     |
|                |                                                       |                                          |                            |                      |                                        |                |                  |                      |     |
|                |                                                       |                                          |                            | 0                    |                                        | -              |                  |                      |     |

### ソリューション

考えられる原因は次のとおりです。

- pingパラメータが正しく設定されていません。
- Device Accessibleは、トラップフィルタリング規則に対して設定されます。
- アラーム管理コンポーネントとサーバー間の通信が異常です。

この問題を解決する手順は、次のとおりです。

- pingパラメータを変更します。
- フィルタリング規則を変更します。
- プロセスが停止状態かどうかを判別します。

#### pingパラメータを変更する

- 1. iMCICAdministratorとしてログインします。
- 2. クエリーfield Search device IP, label, status Q の右上隅に、デバイスのIPアドレス(たとえば、 0.100)を入力します。IMCはこのフィールドに対してファジーマッチをサポートします。
- 3. クエリーアイコンをクリックします。 🔍
- 4. クエリー条件に一致するデバイスが表示されます。
- 5. ターゲットデバイスのデバイスラベルリンクをクリックすると、その詳細が表示されます。
- 6. Action領域でConfigure > Modify Ping Parametersを選択します。

#### 図2 Pingパラメータの変更

| Configure                        | ~ |
|----------------------------------|---|
| 🕞 Modify Device Label            |   |
| 📴 Modify System Group Attributes |   |
| S Modify SNMP Settings           |   |
| T Modify Telnet Settings         |   |
| NC Modify NETCONF Settings       |   |
| ssi Modify SSH Settings          |   |
| Modify SOAP/HTTP Settings        |   |
| Modify PowerShell Settings       |   |
| w Modify WMI Settings            |   |
| 🚯 Modify Poll Interval           |   |
| 😅 Modify Ping Parameters         |   |
| Modify Web Manager Parameters    |   |
| 📇 Configure Access Device        |   |
| • ACL Configuration              |   |
| •                                |   |

**7.** pingを使用してデバイスが到達可能かどうかを識別するには、Support Ping Operationオプションを選択します。

デバイスが到達可能かどうかを識別するためにSNMPを使用する場合は、このオプションをクリアします。

#### 図3 Pingパラメータの設定

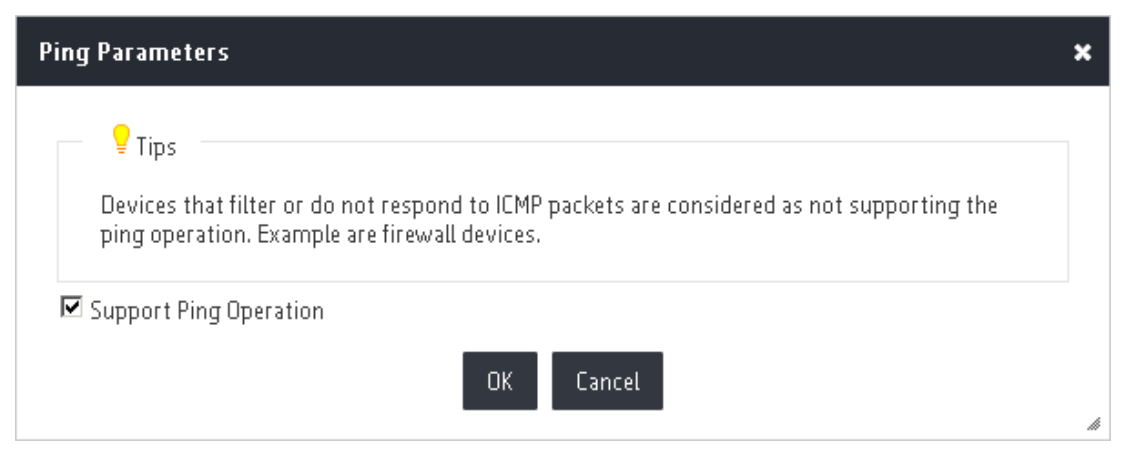

8. OKをクリックします。

#### フィルタリング規則を変更する

- 1. 管理者としてiMCにログインします。
- 2. Alarmタブをクリックし、ナビゲーションツリーからTrap Management > Filtering Trapを選択します。
- **3.** Filtering TrapページのTrap Name/Descriptionカラムで、Device AccessibleのModifyアイコ ンをクリックします。

| 図4 フィルタリング規則の3 | 変更 |
|----------------|----|
|----------------|----|

| dify Filtering Rule             |                                                                                                    |                                              |                   |                          |                                        |
|---------------------------------|----------------------------------------------------------------------------------------------------|----------------------------------------------|-------------------|--------------------------|----------------------------------------|
| Filtering Rule Name *           | Device Accessible                                                                                                    |                                              |                   |                          |                                        |
| Filter Mode                     | Ву Тгар                                                                                                    |                                              |                   | •                        |                                        |
| Alarm Trap Name *               | Device SNMP Acces                                                                                                    | sible(NMS Resource)                          |                   |                          | Select                                 |
| Devices to Filter               | 192.168.40.21(192.168<br>216vcx-222(172.8.8.22<br>RDSI02-55820v2(192.1<br>55500(192.168.30.111)<br>WIN-0RMC17N10JC(19 | .40.21)<br>2)<br>68.40.101)<br>2.168.40.118) |                   |                          | Select<br>Delete<br>Parameter Settings |
|                                 | Note: If no devices are<br>Total Items: 0                                                                             | e selected, this type of                     | Trap from all dev | vices will be filtered.  |                                        |
| Custom View                     | View Name                                                                                                    | Туре                                         | Delete            |                          | Select View                            |
|                                 | No match found.                                                                                                    |                                              |                   |                          | Parameter Settings                     |
| Validity Period Configuration * | Weekly                                                                                                    |                                              |                   | •                        |                                        |
| Available Range *               | 📃 Sunday ✔ Mor                                                                                                    | iday 🗹 Tuesday 🔽                             | Wednesday 🔽       | 🖞 Thursday 🗹 Friday ✔ Sa | turday                                 |
| Start Time *                    | 00:00                                                                                                    | (hh:mm)                                      |                   |                          |                                        |
| End Time *                      | 24:00                                                                                                    | (hh:mm)                                      |                   |                          |                                        |

- **4.** Modify Filtering RuleページでDevices to Filterから削除するデバイスを選択し、Deleteをクリックします。
- 5. OKをクリックします。

#### プロセスが停止状態かどうかを判別します。

1. マスターサーバーのIntelligent Deployment Monitoring Agentページでアラーム管理コンポーネントの 展開場所を指定するためにDeployタブをクリックします。

#### 図5 Deployタブ

| ሕ Intelligent Deployment Monitoring A        | gent                                          |                      |            |               | 1 × |
|----------------------------------------------|-----------------------------------------------|----------------------|------------|---------------|-----|
| Monitor Process Deploy Environment           |                                               |                      |            |               |     |
| Component Name                               | Description                                   | Version              | Status     | Deployment    | Γ   |
| 🦸 iMC Platform - Resource Management         | Manages network resources such as             | iMC PLAT 7.2 (E0403L | Deployed   | Master Server |     |
| 🝠 IMC Platform - Alarm Management            | Monitors and troubleshoots network            | imc plat 7.2 (E0403L | Deployed   | Master Server |     |
| 🦸 iMC Platform - User Selfservice Manage     | Manages the self-service business a           | iMC PLAT 7.2 (E0403) | Undeployed |               |     |
| 🧊 iMC Platform - Guest Access Management     | Manages guest accounts.                       | iMC PLAT 7.2 (E0403L | Deployed   | Master Server |     |
| 🧊 iMC Platform - Intelligent Configuration   | Offers software upgrade for networ            | iMC PLAT 7.2 (E0403L | Deployed   | Master Server |     |
| 🧊 iMC Platform - Report Management           | Issues and displays service reports, $\ldots$ | iMC PLAT 7.2 (E0403L | Deployed   | Master Server |     |
| 🧊 iMC Platform - NE Management               | Provides network element-level man            | iMC PLAT 7.2 (E0403L | Deployed   | Master Server |     |
| 🦪 iMC Platform - Performance Management      | Monitors and analyzes network perfo           | iMC PLAT 7.2 (E0403L | Deployed   | Master Server |     |
| 🧊 iMC Platform - ACL Management              | Configures ACLs for devices to imple          | iMC PLAT 7.2 (E0403L | Deployed   | Master Server | _   |
| 🧊 iMC Platform - Network Asset Manage        | Manage network assets.                        | iMC PLAT 7.2 (E0403L | Deployed   | Master Server |     |
| 🧊 iMC Platform - Security Control Center     | Monitors network events and control           | iMC PLAT 7.2 (E0403L | Deployed   | Master Server |     |
| 🧊 iMC Platform - General Search Service      | Manages the general search service            | iMC PLAT 7.2 (E0403L | Deployed   | Master Server |     |
| 🧊 iMC Platform - Syslog Management           | Collects, filters, and analyzes syslog        | iMC PLAT 7.2 (E0403L | Deployed   | Master Server |     |
| 🧊 iMC Platform - VLAN Management             | Manages VLAN resources.                       | iMC PLAT 7.2 (E0403L | Deployed   | Master Server |     |
| 🧊 iMC Platform - Virtual Resource Manag      | Manages virtual resources.                    | iMC PLAT 7.2 (E0403L | Deployed   | Master Server |     |
| 🦪 VXLAN Management                           | Manages VXLAN in the network.                 | iMC VXLAN 7.2 (E0403 | Deployed   | Master Server |     |
| 🦪 Resource Automation Management             | Resource Automation Management                | iMC RAM 7.2 (E0402)  | Deployed   | Master Server |     |
| 🦪 QoS Manager - QoS Management               | Configures and monitors QoS for the           | iMC QoSM 7.2 (E0403) | Undeployed |               |     |
| 🦪 VAN Connection Manager                     | Manages virtual connections in the n          | iMC VCM 7.2 (E0402)  | Deployed   | Master Server |     |
| 🧊 Wireless Service Manager                   | Manages the wireless service of the i         | iMC WSM 7.2 (E0502P  | Deployed   | Master Server |     |
| Select a component, and activate the popup r | nenu.                                         | 310 1101 7 0 /505000 | <u> </u>   |               | -11 |

- コンポーネントがマスターサーバーに配備されている場合は、次のようになります。
  - a. サーバーにログインします。
  - b. Processタブをクリックします。
  - c. プロセスimcfaultdm.exeのステータスを表示します。
- コンポーネントが下位サーバーにデプロイされている場合:
  - a. サーバーにログインします。
  - b. Processタブをクリックします。
  - c. プロセスimcfaultdm.exeのステータスを表示します。

#### 図6 プロセ タブ

| 📩 In | telligent Deploym  | ent Monitoring | g Agent    |        |         |                     |              | _ 🗆       | X |
|------|--------------------|----------------|------------|--------|---------|---------------------|--------------|-----------|---|
| Moni | tor Process Deploy | Environment    |            |        |         |                     |              |           |   |
|      | Process            | Status         | Location   | CPU(%) | MEM(KB) | Start Time          | Туре         | Startup M |   |
|      | dbman.exe          | Started        | Local Host | 0      | 6,588   | 2016-04-13 00:19:21 | Core Process | Auto      |   |
| 0    | imcacldm.exe       | Started        | Local Host | 0      | 28,632  | 2016-04-13 00:19:10 | Manageable   | Auto      |   |
| 0    | imccfgbakdm.exe    | Started        | Local Host | 0      | 19,072  | 2016-04-13 00:19:21 | Manageable   | Auto      |   |
| 0    | imccmdmgrdm.exe    | Started        | Local Host | 0      | 18,184  | 2016-04-13 00:19:21 | Manageable   | Auto      |   |
|      | imcfaultdm.exe     | Started        | Local Host | 0      | 27,100  | 2016-04-13 00:19:21 | Manageable   | Auto      |   |
| O    | imciccdm.exe       | Started        | Local Host | 0      | 16,340  | 2016-04-13 00:19:21 | Manageable   | Auto      |   |
| 0    | imcinventorydm.exe | Started        | Local Host | 0      | 24,452  | 2016-04-13 00:19:10 | Manageable   | Auto      |   |
| 0    | imcjobmgrdm.exe    | Started        | Local Host | 0      | 17,964  | 2016-04-13 00:19:21 | Manageable   | Auto      |   |
| 0    | imcl2topodm.exe    | Started        | Local Host | 0      | 33,140  | 2016-04-12 22:20:25 | Manageable   | Auto      |   |
| 0    | imcnetresdm.exe    | Started        | Local Host | 0      | 47,308  | 2016-04-12 22:20:25 | Manageable   | Auto      |   |
| 0    | imcperfdm.exe      | Started        | Local Host | 0      | 26,332  | 2016-04-13 00:19:10 | Manageable   | Auto      |   |
| 0    | imcramdm.exe       | Started        | Local Host | 0      | 104,832 | 2016-04-13 00:37:37 | Manageable   | Auto      |   |
| 0    | imcsyslogdm.exe    | Started        | Local Host | 0      | 17,104  | 2016-04-13 00:37:37 | Manageable   | Auto      |   |
| 0    | imcupgdm.exe       | Started        | Local Host | 0      | 20,568  | 2016-04-13 00:19:21 | Manageable   | Auto      |   |
| 0    | imcvlandm.exe      | Started        | Local Host | 0      | 26,544  | 2016-04-13 00:37:37 | Manageable   | Auto      |   |
|      | imcvnmdm.exe       | Started        | Local Host | 0      | 44,900  | 2016-04-13 00:37:37 | Manageable   | Auto      |   |
| 0    | imcvxlandm.exe     | Started        | Local Host | 0      | 35,532  | 2016-04-13 00:37:37 | Manageable   | Auto      |   |
| 0    | imcwipsdm.exe      | Started        | Local Host | 0      | 26,040  | 2016-04-13 00:37:37 | Manageable   | Auto      |   |
| 0    | imcwlandm.exe      | Started        | Local Host | 0      | 64,528  | 2016-04-13 00:37:37 | Manageable   | Auto      |   |
| 0    | imcwlanperfdm.exe  | Started        | Local Host | 0      | 43,752  | 2016-04-13 00:19:11 | Manageable   | Auto      |   |
|      | img.exe            | Started        | Local Host | 0      | 8,124   | 2016-04-13 00:19:21 | Core Process | Auto      | Ţ |
| -    | -                  |                |            |        |         |                     |              |           |   |

2. プロセスがStopped状態の場合は、次のショートカットメニューからStart Processを選択します。 imcfaultdm.exeを実行してプロセスを開始します。

問題が解決しない場合は、H3C Japanテクニカルサポートに連絡してください。

# jserverプロセスの状態は次のとおりです。プロセス エラーのデータの監視

# 症状

デプロイメントモニターエージェントのProcessタブでは、jserverプロセスの状態は"プロセスエラーの監視データ"の通りです。

次のエラーメッセージまたは条件が表示される場合があります。

- Webページの応答が遅いか、応答しません。OutOfMemoryエラーがWebメモリーに表示される場合があります。
- デプロイメント監視エージェントのProcessタブでは、jserverプロセスの状態は" jserver process is Monitoring data of process error"です。
- 次のエラーメッセージがクライアント\log\imcforeground.logに表示される場合があります。
  - java.lang.OutOfMemoryError:Java ヒープスペース。
  - java.lang.OutOfMemoryError:GC オーバーヘッドの制限を超えました。
  - java.lang.OutOfMemoryError:PermGen スペース。
- デプロイメント監視エージェントのProcessタブでjserverプロセスを停止することはできません。

#### 図7 プロセスタブ

| Process            | Status                           | Location   | CPU(%) | MEM(KB) | Start Time          | Туре         | Startup M |
|--------------------|----------------------------------|------------|--------|---------|---------------------|--------------|-----------|
| dbman.exe          | Started                          | Local Host | 0      | 5,460   | 2013-09-03 16:47:03 | Manageable   | Auto      |
| imcacldm.exe       | Started                          | Local Host | 0      | 19,856  | 2013-09-03 16:47:09 | Manageable   | Auto      |
| imccfgbakdm.exe    | Started                          | Local Host | 0      | 15,104  | 2013-09-03 16:47:09 | Manageable   | Auto      |
| imccmdmgrdm.exe    | Started                          | Local Host | 0      | 15,444  | 2013-09-03 16:47:09 | Manageable   | Auto      |
| imcfaultdm.exe     | Started                          | Local Host | 0      | 28,308  | 2013-09-03 16:47:09 | Manageable   | Auto      |
| imciccdm.exe       | Started                          | Local Host | 0      | 12,100  | 2013-09-03 16:47:09 | Manageable   | Auto      |
| imcinventorydm.exe | Started                          | Local Host | 0      | 15,852  | 2013-09-03 16:47:09 | Manageable   | Auto      |
| imcjobmgrdm.exe    | Started                          | Local Host | 0      | 14,580  | 2013-09-03 16:47:09 | Manageable   | Auto      |
| imcl2topodm.exe    | Started                          | Local Host | 0      | 21,536  | 2013-09-03 16:47:09 | Manageable   | Auto      |
| imcnetresdm.exe    | Started                          | Local Host | 0      | 39,864  | 2013-09-03 16:47:08 | Manageable   | Auto      |
| imcperfdm.exe      | Started                          | Local Host | 0      | 18,168  | 2013-09-03 16:47:09 | Manageable   | Auto      |
| imcsyslogdm.exe    | Started                          | Local Host | 0      | 12,248  | 2013-09-03 16:47:09 | Manageable   | Auto      |
| imcupgdm.exe       | Started                          | Local Host | 0      | 16,532  | 2013-09-03 16:47:09 | Manageable   | Auto      |
| imcvlandm.exe      | Started                          | Local Host | 0      | 16,860  | 2013-09-03 16:47:09 | Manageable   | Auto      |
| imcvnmdm.exe       | Started                          | Local Host | 0      | 24,660  | 2013-09-03 16:47:09 | Manageable   | Auto      |
| img.exe            | Started                          | Local Host | 0      | 7,856   | 2013-09-03 16:47:03 | Core Process | Auto      |
| tftpserver.exe     | Started                          | Local Host | 0      | 11,404  | 2013-09-03 16:46:53 | Manageable   | Auto      |
| jserver            | Monitoring data of process error | Local Host | 0      | 609,192 | 2013-09-09 12:07:05 | Manageable   | Auto      |

### ソリューション

次のような理由が考えられます。

- jserverプロセスに割り当てられた最大メモリーサイズは、IMCコンポーネントの要件を満たすことができません。
- Out Of MemoryEmasエラーが発生した後、jserverプロセスはアンマネージドの状態になるため、デプロイメント監視エージェントのProcessタブでは停止できません。

この問題を解決する手順は、次のとおりです。

- jserverの最大メモリーサイズを変更します。
- jserverプロセスを停止します。

#### jserverの最大メモリーサイズを変更します。

- 1. デプロイメント監視エージェントのProcessタブでiMCプロセスを停止します。
- 2. コマンドプロンプトウィンドウ(Windowsの場合)またはターミナルウィンドウ(Linuxの場合)を開きます。
- 3. setmem.bat1024 768コマンド(Windowsの場合)またはsetmem.sh1024 768コマンド(Linuxの場合)を使用して、最大メモリーサイズを変更します。次の例では、Windowsを使用します:
  - ・ 上記の最初と2番目のエラーに対しては、Max Heap memory(setmemの最初のパラメータ)を 変更します。
  - 3番目のエラーでは、max PS Perm Gen memory(setmemの2番目のパラメータ)を変更します。

図8 最大メモリーサイズの変更

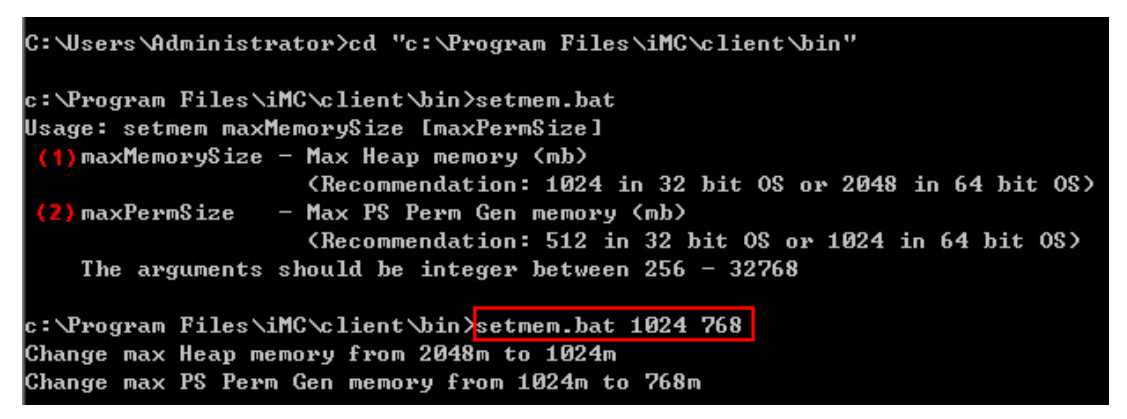

#### jserverプロセスを停止する

次の使用例は、Windowsを使用します。

- 1. Windowsタスクマネージャでjserverプロセスを停止します。
- 2. View > Select Columnsを選択し、表示されるSelect Process Page ColumnsページでVirtual Memory Size (Windows Server2003の場合)またはMemory-Commit Size (Windows Server2008以降の場合)を選択します。

#### 図9列の選択

| ı            | 📱 Windows Task Manager 📃 🛛 🗙              |            |                        |        |            |                |   |  |
|--------------|-------------------------------------------|------------|------------------------|--------|------------|----------------|---|--|
| File         | Options                                   | View       | Help                   |        |            |                |   |  |
| Applications |                                           | Ref<br>Up( | resh Now<br>late Speed | F5     | mance Net  | tworking Users |   |  |
|              | Image Na                                  | Sel        | ect Columns            |        | Me 🔻       | Description    |   |  |
|              | javaw.ex                                  | e          | SYSYEM                 | 00     | 1,371,88   | Java(TM)       |   |  |
|              | javaw.exe                                 | е          | SYSTEM                 | 00     | 116,220 K  | Java(TM)       |   |  |
|              | Ssms.exe                                  | *32        | Administ               | 00     | 112,376 K  | SQL Serve      | 4 |  |
|              | javaw.exe                                 | е          | SYSTEM                 | 00     | 89,660 K   | Java(TM)       |   |  |
|              | javaw.exe                                 | e *32      | Administ               | 00     | 77,432 K   | Java(TM)       |   |  |
|              | JavaServi                                 | ce.e       | SYSTEM                 | 00     | 64,736 K   | JavaService    |   |  |
|              | sqlservr.e                                | xe         | SYSTEM                 | 00     | 63,496 K   | SQL Serve      |   |  |
|              | imcramdm                                  | .exe       | SYSTEM                 | 00     | 40,964 K   | imcramdm       |   |  |
|              | imcnetres                                 | dm.e       | SYSTEM                 | 00     | 33,228 K   | imcnetres      |   |  |
|              | explorer.e                                | exe        | Administ               | 00     | 27,320 K   | Windows        |   |  |
|              | imcfaultdn                                | n.ex       | SYSTEM                 | 00     | 23,172 K   | imcfaultd      |   |  |
|              | svchost.e                                 | xe         | SYSTEM                 | 00     | 20,676 K   | Host Proc      |   |  |
|              | imevnmdm                                  | n.ex       | SYSTEM                 | 00     | 17,640 K   | imcvnmdm       |   |  |
|              | imcl2topo(                                | dm.e       | SYSTEM                 | 00     | 17,636 K   | imcl2topo      |   |  |
|              | imcacldm.                                 | exe        | SYSTEM                 | 00     | 16,852 K   | imcacldm       | . |  |
|              | imcoerfdm                                 | n.ex       | SYSTEM                 | 00     | 15.072 K   | imcoerfdm 工    | 1 |  |
|              | Show processes from all users End Process |            |                        |        |            |                |   |  |
| Selec        | t which col                               | umns w     | ill be visible on      | the Pr | ocess page |                |   |  |

#### 図10 メモリーの選択-コミットサイズ

| 👰 Windows Task Manager                                            | _ 🗆 ×    |
|-------------------------------------------------------------------|----------|
| File Options View Help                                            |          |
| Select Process Page Columns                                       | ×        |
| Select the columns that will appear on the Process page of Task M | apager.  |
|                                                                   |          |
| PID (Process Identifier)                                          | <b>▲</b> |
| User Name                                                         |          |
| Session ID                                                        |          |
| CPU Usage                                                         |          |
| CPU Time                                                          |          |
| Memory - Working Set                                              |          |
| Memory - Peak Working Set                                         |          |
| Memory - Working Set Delta                                        |          |
| Memory - Private Working Set                                      |          |
| Memory - Commit Size                                              |          |
| Memory - Paged Pool                                               |          |
| Memory - Non-paged Pool                                           |          |
| Page Faults                                                       |          |
| Page Fault Delta                                                  |          |
| Base Priority                                                     |          |
|                                                                   | II       |
|                                                                   |          |
| Processes: 88 CPU Usage: 0% Physical Memory: 8                    | Ľ        |

3. Windowタスクマネージャで、jserverプロセスとほぼ同じ量のメモリーを使用するjavaw.exeプロセス を停止します。

Linuxの場合は、システム監視でJavaプロセスを停止します。ps -ef grep javaコマンドを使用して JavaプロセスのPIDを検索し、kill -9 pidコマンドを使用して停止することもできます。

| 図11 | javaw.exeプロ | セスの停止 |
|-----|-------------|-------|
|-----|-------------|-------|

| 📮 Windows Ta                                                 | ask Ma | anager          |     |           |                |  |  |  |  |
|--------------------------------------------------------------|--------|-----------------|-----|-----------|----------------|--|--|--|--|
| File Options                                                 | View   | Help            |     |           |                |  |  |  |  |
| Applications Processes Services Performance Networking Users |        |                 |     |           |                |  |  |  |  |
|                                                              |        |                 |     |           |                |  |  |  |  |
| Image Nan                                                    | ne     | User Name       | CPU | Me 🔻      | Commit Size 🔺  |  |  |  |  |
| javaw. ex                                                    | 9      | SYSTEM          | 55  | 606,436 I | ( Java (TM     |  |  |  |  |
| JavaServ                                                     | ic     | SYSTEM          | 00  | 492,480 H | K JavaSer      |  |  |  |  |
| jaraw. cu                                                    |        | SYSTEM          | 00  | 310,468 B | ( Java(TM 🧮    |  |  |  |  |
| javaw.ex                                                     | e      | SYSTEM          | 00  | 280,724 H | ( Java (TM     |  |  |  |  |
| sqlservr.                                                    | exe    | SYSTEM          | 00  | 217,056 H | K SQL Ser      |  |  |  |  |
| javaw.ex                                                     | e *32  | Admin           | 00  | 139,428 H | K Java(TM      |  |  |  |  |
| explorer.                                                    | exe    | Admin           | 00  | 39, 476 H | K Windows      |  |  |  |  |
| incwland                                                     | n      | SYSTEM          | 00  | 36,840 H  | K imcwlandm    |  |  |  |  |
| incwlanp                                                     | er     | SYSTEM          | 00  | 28,140 H  | K imcwlan      |  |  |  |  |
| imemplsdr                                                    | n      | SYSTEM          | 00  | 25,364 H  | K imemplsdm    |  |  |  |  |
| imcnetre                                                     | sd     | SYSTEM          | 00  | 25,104 H  | K imcnetr      |  |  |  |  |
| imefault                                                     | dm     | SYSTEM          | 00  | 23,672 H  | K imcfaultdm   |  |  |  |  |
| imevrandm.                                                   | e      | SYSTEM          | 00  | 22,096 H  | K imevnmdm     |  |  |  |  |
| svchost.                                                     | exe    | SISTEM          | UU  | 20,044 1  | K Windows      |  |  |  |  |
| imemplsvj                                                    | pn     | SYSTEM          | 00  | 19,248 H  | K imcmpls      |  |  |  |  |
| imcperfd                                                     | n      | SYSTEM          | 00  | 16,572 H  | K imcperfdm 🗾  |  |  |  |  |
| •                                                            |        |                 |     |           | •              |  |  |  |  |
| 🔽 Show pr                                                    | ocesse | s from all user | s   |           | End Process    |  |  |  |  |
| rocesses: 88                                                 |        | PU Usage: 3%    | 6   | Physica   | al Memory: 86% |  |  |  |  |

4. デプロイメントモニターエージェントでjserverプロセスを再始動します。

# iMCのアップグレードに失敗しました。SQL Serverデ ータベースが動的ポートを使用しているからです。

# 症状

iMC V5.1は、SQL Serverデータベースが動的ポートを使用している場合、V5.2またはV7へのアップグレードに失敗することがあります。

アップグレード中に、次のエラーメッセージが表示されます。

```
図12 エラーメッセージ
```

| Error | ×                                                                                                    |
|-------|----------------------------------------------------------------------------------------------------|
| 8     | Connecting to the database failed.<br>Make sure that the database is running normally and you have input correct login information.<br>确定 |
|       |                                                                                                    |

 デプロイメントでは log%IMC\_ROOT%\deploy\log\dmslog.txtor%IMC\_ROOT%\deploy\log\dmalog.txtの場合は、 次のエラーメッセージが表示されます。

[ERROR] [Database Checking Thread]

[com.h3c.imc.deploy.dma.EnvPanel::retrieveSQLServerInfo(1010)] Access database error com.microsoft.sqlserver.jdbc.SQLServerException: The TCP/IP connection to the host 127.0.0.1, port 50304 has failed. Error: "Connection refused: connect. Verify the connection properties. Make sure that an instance of SQL Server is running on the host and accepting TCP/IP connections at the port. Make sure that TCP connections to the port are not blocked by a firewall."

### ソリューション

考えられる理由は、SQL Serverが動的に変更される可能性のあるポートを使用するためです。

iMC V5.2以降のバージョンのSQL Serverデータベースでは、iMC V5.1以前のバージョンで使用されているJTDSドライバではなく、Microsoft JDBCドライバが使用されています。

動的ポートが使用されている場合、JDBCドライバはポートを識別できず、iMCのアップグレード中にデータベース接続が中断される可能性があります。

この問題を解決する手順は、次のとおりです。

- 1. SQL Server構成マネージャを開きます。
- ナビゲーションツリーからSQL Server Network Configuration > Protocols for MSSQLSERVER を選択し、メインペインでTCP/IPをダブルクリックします。MSSQLSERVER文字列はデータベースイ ンスタンスのデフォルト名です。正しいデータベースインスタンス名が選択されていることを確認してく ださい。
- IPAII領域で、TCP Dynamic Portsフィールドをクリアし、TCP PortにスタティックTCPポートを設定します。 で変更できます。

| CP/IP | Properties       | ? 2                          |
|-------|------------------|------------------------------|
|       | P8               | <b>^</b>                     |
| A     | ctive            | Yes                          |
| Er    | nabled           | No                           |
| IP    | P Address        | fe80::5efe:169.254.82.173%14 |
| T     | CP Dynamic Ports |                              |
| T     | CP Port          | 1433                         |
| ΞIF   | P9               |                              |
| A     | ctive            | Yes                          |
| Er    | nabled           | No                           |
| IP    | P Address        | fe80::100:7f:fffe%15         |
| T     | CP Dynamic Ports |                              |
| T     | CP Port          | 1433                         |
|       | PAII             |                              |
| T     | CP Dynamic Ports | 50304                        |
| T     | CP Port          |                              |
|       |                  | <b>•</b>                     |
| TCP   | Port             |                              |
| TCP ( | port             |                              |
|       |                  |                              |
|       |                  |                              |
|       | OK Canc          | el Apply Help                |

#### 図13 TCPポートの設定

- 4. SQL Serverサービスを再起動します。
- 5. %IMC\_ROOT%\common\conf\server-addr.xmlファイルを開き、ファイル内のポート値を手順3で SQL Serverデータベース用に構成された静的ポートに変更します。

#### 図14 ポート値の変更

# 一部のデバイスをiMCに追加できませんでした。

### 症状

一部のデバイスをiMCに追加できませんでした。Server busy or Databaseエラーメッセージが表示されました。

図15 サーバーがビジー状態

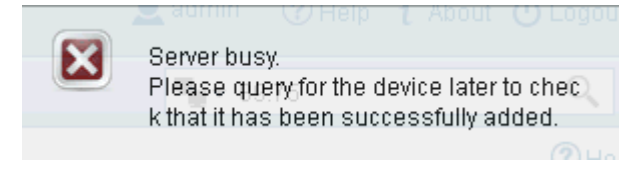

#### 図16 データベースエラー

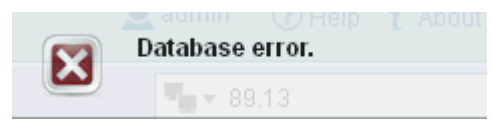

### ソリューション

サーバービジーエラーは、次の状況で発生する可能性があります。

- iMCのimcnetresdm.exeプロセスで例外が発生しました。
- デバイスを追加する時間がデフォルトのタイムアウト時間を超えました。

データベースエラーは、SQL実行の失敗が原因で発生する場合があります。これは通常、デバイス情報に認識できない文字が含まれている場合に発生します。

この問題を解決する手順は、次のとおりです。

- imcnetresdm.exeプロセスを再起動します。
  - a. Intelligent Deployment Monitoring Agentで、Processタブをクリックします。実行中のすべてのプロセスが表示されます。
  - b. imcnetresdm.exeのショートカットメニューからStop Processを選択してプロセスを停止します。

- c. imcnetresdm.exeのショートカットメニューからStart Processを選択して、プロセスを再開します。
- タイムアウト時間を変更します。
- iMCサーバーにログインします。
  - a. iMCインストールパスの/client/confディレクトリにあるmsgcomm.Propertiesファイルを開き ます。
  - b. java.cpp.adddev.timeout=100の100を180~300の範囲の値に変更します。
  - **c.** jserver.exeプロセスを再起動します(imcnetresdm.exeの再起動手順を参照してください)。 プロセス)。
- 次の手順を実行します。
  - a. iMCサーバーにログインします。
  - **b.** iMCインストールパスの/server/conf/logディレクトリにあるログファイルimcnetresdm.txtを開きます。

d. descriptiontextコマンドを実行して、メモリーEthernet5/0/1の説明を変更します。
 メモリーの説明を変更するコマンドのサポートは、デバイスモデルによって異なります。

# 自動構成ポーリングの実行後にシステムグループ属 性の変更が反映されない

# 症状

自動構成ポーリングは実行されますが、システムグループ属性の変更は反映されません。たとえば、 contactおよびlocation属性の値は古い値のままです。

# ソリューション

属性は構成ポーリング中にポーリングされません。デフォルトでは、システムは2時間ごとに部分構成ポーリングを実行し、6回の部分構成ポーリング間隔ごとに完全構成ポーリングを実行します。部分構成ポーリング中は、デバイスステータスやメモリーステータス情報などの共通情報のみが同期化されます。完全構成ポーリング中は、すべてのデバイス情報が同期化されます。

この問題を解決する手順は、次のとおりです。

設定ポーリングが完了するまで待つか、デバイス情報を手動で同期します。

重大度レベルがエラーのログのうち、tbl\_devまたはtbl\_if\_infoへの挿入を含むログを問い合せます。
 2013-10-14 10:35:21.785 [ERROR (3092)] [THREAD(4408)] [CQvDBConnADP::executeSQL]

 Execute "insert into

 tbl\_if\_info(dev\_id,ifindex,ifdesc,iftype,ifspeed,ifphyaddress,ifadminstatus,if
 optstatus,ifmtu,iflastchange,ifalias,ifStatus, ifAlarmStatus, userifspeed,
 ifPhyAttribute,ifTrapFilterType, ifSendAlarmFlag,
 iflastchangetime,ifduplexstatus)
 values(263,289407002,'Ethernet5/0/1',6,'0','00:0f:e2:3d:ab:27',1,2,9216,'5708'
 ,'\*\*?,8,4,-1,1,0,0,convert(datetime,'2013-10-10 11:05:15:000',120),1)" failed,
 errorMsg:Incorrect syntax near '2013'.
 出力には、デバイス情報に認識されない文字が含まれているため、SQLの実行に失敗したこと
 が示されています。たとえば、Ethernet5/0/1の説明には漢字が含まれています。

# SQL Server2005データベースサーバーのホスト名 が変更された後、iMCをV7にアップグレードできませ んでした。

# 症状

iMCではSQL Server2005が使用され、データベースのインストール後にデータベースサーバーのホスト 名が変更されます。

ユーザーがiMCをV5.1またはV5.2からV7.0(E0102)にアップグレードしようとすると、エラーが発生し、アップグレード操作が失敗します。

次のエラーメッセージがdmalog.txt又はファイル

%IMC\_ROOT%\deploy\log\dmslog.txt(%IMC\_ROOT%はIMCのインストールパスです)に見つかります。 Could not find server 'CURR-HOSTNAME' in sysservers. Execute sp\_addlinkedserver to add the server to sysservers.

出力では、文字列CURR-HOSTNAMEはデータベースサーバーの現在のホスト名を表します。

## ソリューション

SQL Server2005のインストール時に、SQL Serverは実行するデータベースサーバーのホスト名を自動 的に記録します。サーバーのホスト名が変更されるたびに、レコードを手動で更新する必要があります。 更新しないと、SQL Server2005の一部の機能に障害が発生したり、使用できなくなったりする可能性が あります。

iMCをアップグレードするときにSQL Server2005のホスト名レコードを更新しないと、SQL Server2005の 機能障害によりアップグレード操作が失敗します。

この問題を解決するには、SQL Server2005のホスト名レコードを更新し、iMCアップグレード環境を修復します。

CLIでSQL Server2005をホストするサーバー上で次のコマンドを実行します。

- 1. データベースサーバーの現在のホスト名を確認して記録します。 hostname
- 2. saアカウント(または同じ権限を持つ別のアカウント)を使用してデータベースにログインします。

Osql -Usa -Ppassword

文字列passwordはsaユーザーのパスワードを表します。

3. SQL Serverによって記録されたサーバーホスト名を表示します。

Select @@servername

go exit

**4.** saアカウントを使用してデータベースに再ログインし、SQL Serverによって記録されたホスト名エント リーを変更します。

Osql -Usa -Ppassword

exec sp\_dropserver 'OLD-HOSTNAME'

go

```
exec sp_addserver 'NEW-HOSTNAME', 'LOCAL'
go
exit
```

OLD-HOSTNAMEを古いホスト名に、NEW-HOSTNAMEを現在のホスト名に置き換えます。

5. SQL Serverサービスを再起動して、変更を検証します。

以前の障害後にiMCを再アップグレードする前に、まず次のいずれかの方法を使用してiMCプラットフォーム を修復します。

- DBMANを使用してデータベースをバックアップした場合は、DBMANを使用してバックアップデ ータベースをリストアしてから、iMCを再アップグレードします。
- データベースをバックアップしていない場合は、最初にdeploy.xmlファイルを次の場所にバックアップします。
   %IMC\_ROOT%\deploy\components\iMC-PLAT\V700R001B01D005\ディレクトリで、元のファイ

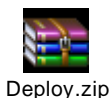

# iMCは、異なるデバイスに対して同一デバイス のアラームを生成します。

ルを添付ファイルに置き換えてから、iMCを再アップグレードします。

症状

iMCは、実際には異なるデバイスであるのに、同一デバイスのアラームを生成します。

## ソリューション

iMCはMIBノード情報を読み取り、2つのデバイスまたは2つのデバイスメモリーのMACアドレスが同じであることを検出します。

この問題を解決する手順は、次のとおりです。

- 1. iMCにログインし、Alarmタブをクリックします。
- **2.** ナビゲーションツリーから、Trap Management > Filtering Trapを選択します。サービスの導入ページが開きます。
- Addをクリックします。Add Filtering Ruleページが開きます。図17に示すように、Filtering Rule Name、Filter ModeおよびAlarm Trap Nameフィールドを構成し、他のすべてのフィールドはデフォ ルトのままにします。
- 4. OKをクリックします。

#### 図17 フィルタリング規則の追加

Filtering Trap > Add Filtering Rule

| Add Filtering Rule              |                                               |                           |                    |                            |                    |
|---------------------------------|-----------------------------------------------|---------------------------|--------------------|----------------------------|--------------------|
| Filtering Rule Name *           | Filter identical device                       |                           |                    |                            |                    |
| Filter Mode                     | By Trap                                       |                           | •                  |                            |                    |
| Alarm Trap Name *               | Discover Identical Devi                       | ce(NMS Resource)          |                    |                            | Select             |
|                                 |                                               |                           |                    |                            | Select             |
| Devices to Filter               |                                               |                           |                    |                            | Delete             |
|                                 |                                               |                           |                    |                            | Parameter Settings |
|                                 | Note: If no devices are se<br>Total Items: 0. | elected, this type of Tra | p from all devices | will be filtered.          |                    |
| Custom View                     | View Name                                     | Туре                      | Delete             |                            | Select View        |
|                                 | No match found.                               |                           |                    |                            | rarameter settings |
| Validity Period Configuration * | Weekly                                        |                           | •                  |                            |                    |
| Available Range *               | 📃 Sunday 🛃 Monday                             | y 🛃 Tuesday 🛃 W           | 'ednesday 🛃 Thi    | ursday 🗹 Friday 🗹 Saturday |                    |
| Start Time *                    | 00:00                                         | (hh:mm)                   |                    |                            |                    |
| End Time *                      | 24:00                                         | (hh:mm)                   |                    |                            |                    |
|                                 | ОК (                                          | Cancel                    |                    |                            |                    |

? Help

# iMCは一部のサービスファンクションの問合せ基準 を自動的に記録します。

# 症状

iMCプラットフォーム7.0以前のバージョンでは、問合せ操作を使用すると、一部のサービス機能(レポート など)の問合せ基準が自動的に記録されます。

次の例では、レポートテンプレートを使用します:

- 1. Report Template Listページで、問合せ基準を入力します。Queryをクリックします。
- 2. その他のページにアクセスします。
- 3. Report Template Listページに再度アクセスします。以前に入力した問合せ基準は存在します。

#### 図18 Report Template List

| Report > Report Templat       | e List                      |                      |                                                      |             | (?) Help    |
|-------------------------------|-----------------------------|----------------------|------------------------------------------------------|-------------|-------------|
| Query Template                |                             |                      |                                                      |             |             |
| Template<br>Name Topology Re; | oort <sub>Type</sub> Resour | ce Statistics Report | ▼ Query                                              | r R         | leset       |
| + Add C Refresh               | 📝 Access Rights             |                      | Down                                                 | load Data S | Source File |
| Template Name                 | Туре                        | Definition Type      | Details                                              | Modify      | Delete      |
| Topology Report               | Resource Statistics         | Pre-defined          | illo,                                                |             |             |
| 1-1 of 1. Page 1 of 1.        |                             |                      | ia <a 1<="" td=""><td>►&gt; ►1</td><td>50 💌</td></a> | ►> ►1       | 50 💌        |

### ソリューション

iMCでは、同じログイン中に問合せ操作を使用すると、一部の共通サービス機能の問合せ基準が自動的 に記録されます。次に同じページにアクセスするときに、問合せ基準を再度入力せずに既存の問合せ結 果を使用できます。

この問題を解決するには、次のいずれかの方法を使用します。

- ログアウトしてから再度ログインします。
- Query Template領域でResetをクリックします。

#### 図19 問合せ基準のリセット

| Report > Report Template List OHelp |                      |                 |         |                        |  |  |  |
|-------------------------------------|----------------------|-----------------|---------|------------------------|--|--|--|
| Query Template                      |                      |                 |         |                        |  |  |  |
| Template<br>Name                    | Туре                 |                 | ▼ Quer  | y Reset                |  |  |  |
| + Add C Refresh                     | 🛃 Access Rights      |                 | Dowr    | nload Data Source File |  |  |  |
| Template Name                       | Туре                 | Definition Type | Details | Modify Delete          |  |  |  |
| Backup Failed Devi                  | Intelligent Configur | Pre-defined     | Eq.     |                        |  |  |  |
| Capacity Report                     | Resource Statistics  | Pre-defined     | ind.    |                        |  |  |  |
| Changes Report                      | Resource Statistics  | Pre-defined     | ind.    |                        |  |  |  |
| Custom View Data                    | Performance Analy    | Pre-defined     | i Eq.   |                        |  |  |  |
| Device Asset Report                 | Resource Statistics  | Pre-defined     | ind,    |                        |  |  |  |
| Device Category St                  | Resource Statistics  | Pre-defined     | ind,    |                        |  |  |  |
| Device Connectivity                 | Alarm Analysis Rep   | Pre-defined     | ind.    |                        |  |  |  |
| Device Connectivity                 | Alarm Analysis Rep   | Pre-defined     | ind.    |                        |  |  |  |

# データエクスポートファイルが大きすぎます

### 症状

データエクスポートファイルが大きすぎて、大きすぎるディススペースが必要です。

### ソリューション

データエクスポートファイルには大量のデータが含まれており、使用可能なディスク領域を大量に消費しま

す。この問題を解決するには、次の手順を実行します。

- Save File for(1-9999)N Daysの値を変更します。期限切れのデータエクスポートファイルは自動的に削除されます。
  - a. iMCにログインし、Systemタブをクリックします。
  - **b.** ナビゲーションツリーから、System Configuration > Data Exportを選択します。
  - c. Data Export Settingsページで、Save File for(1-9999)N Daysフィールドを変更します。
  - **d.** OKをクリックします。

#### 図20 データエクスポート設定の変更

|                                  | History SCC - Att                    | ack Alarm S           | MC - Event Ope                    | ration Log Ala          | irm Export   | Frap Export        |
|----------------------------------|--------------------------------------|-----------------------|-----------------------------------|-------------------------|--------------|--------------------|
| Client Online History Interferen | ce Data AP Availabil                 | ity iNode Clier       |                                   | Detected AP Hi          | story Detec  | ted Client History |
| Detected SSID History WIPS See   | curity Event History                 | -<br>Guest Access Log | r Syslog De                       | -<br>evice Updown Alarr | ms Interface | Updown Alarms      |
| Export Triggers                  |                                      |                       |                                   |                         |              |                    |
| ✔ By Quantity                    |                                      |                       |                                   |                         |              |                    |
| Threshold (1-999999) *           | 10000                                | Entries               | Export but the                    | e last (1-999999) *     | 8000         | Entries            |
| By Time                          |                                      |                       |                                   |                         |              |                    |
| Threshold (1-365) *              | 60                                   | Days                  | Export but the                    | se in last (1-365) *    | 30           | Days               |
|                                  |                                      |                       |                                   |                         |              |                    |
| Export Settings                  |                                      |                       |                                   |                         |              |                    |
| Target File Type                 | CSV                                  |                       | <ul> <li>Save File for</li> </ul> | (1-9999) * 99           | 99           | Days               |
| Execute Command After Export     |                                      |                       | ?                                 |                         |              |                    |
| Target File Path                 | D:\Program<br>Files\iMC\client\backu | ıp\sccFaultExport     |                                   |                         |              |                    |
|                                  |                                      |                       | # <b>?</b>                        |                         |              |                    |
|                                  |                                      |                       |                                   |                         |              |                    |

- エクスポートディレクトリを変更します。新しいデータエクスポートファイルは、新しいストレージスペースに 保存されます。
  - a. iMCにログインし、Systemタブをクリックします。
  - **b.** ナビゲーションツリーから、System Configuration > Data Exportを選択します。
  - **c.** Data Export Settingsの右上隅にあるChange Export Directoryリンクをクリックします。 となります。
  - d. 開いたChange Export Directoryページで、新しいエクスポートディレクトリパスを入力します。
  - e. OKをクリックします。

#### 図21 エクスポートディレクトリの変更

|                 |                   | SCC - Attack Alarm    |                        |                  |                         |
|-----------------|-------------------|-----------------------|------------------------|------------------|-------------------------|
|                 | Interference Data | AP Availability iNode | Elient Located History |                  | Detected Client History |
|                 | WIP: Change Ex    | port Directory        | ×                      | : Updown Alarms  |                         |
| Export Triggers | Export            | Data to client\backup |                        |                  |                         |
| 🛃 By Quantity   |                   | OK Cancel             |                        |                  |                         |
|                 | 19999) *          |                       |                        | (1-999999) * 800 | )0 Entries              |
| Threshold (1-99 |                   |                       |                        |                  |                         |
| Threshold (1-99 |                   |                       |                        |                  |                         |

#### 図22 エクスポートディレクトリの変更

| enter |                                                                                           |                                                    |                                                                     |                                                    | Defa                                        | ault Perspective                               | •                            | Success                                                            | X                     |    |
|-------|-------------------------------------------------------------------------------------------|----------------------------------------------------|---------------------------------------------------------------------|----------------------------------------------------|---------------------------------------------|------------------------------------------------|------------------------------|--------------------------------------------------------------------|-----------------------|----|
| User  | Service Al                                                                                | arm Repo                                           | rt System                                                           |                                                    |                                             |                                                | U                            | The export directory successfu<br>modified.                        | ully 🔍 🗌              | 11 |
| 😫 Sy  | stem > Data Export Setti                                                                  | ings                                               |                                                                     |                                                    |                                             |                                                | Change                       | Export Directory Export Immed                                      | liately <b>()</b> Het | þ  |
|       | VAN Connection Manag<br>Client Online History<br>Detected SSID History<br>Export Triggers | ger-Operation His<br>Interference D<br>WIPS Securi | tory SEC - Attack A<br>lata AP Availability<br>ty Event History Gue | Alarm SMC - E<br>iNode Client Loc<br>st Access Log | ivent Operat<br>ated History<br>Syslog Devi | tion Log Al<br>Detected AP H<br>ce Updown Alar | arm Expor<br>istory<br>ms It | t Trap Export<br>Detected Client History<br>hterface Updown Alarms |                       |    |
|       | Threshold (1-9                                                                            | 199999) *                                          | 10000                                                               | Entries                                            | Export but the la                           | st (1-999999) *                                | 8000                         | Entries                                                            |                       |    |

- 不要なデータエクスポートファイルを手動で削除します。
  - a. iMCにログインし、Systemタブをクリックします。
  - **b.** ナビゲーションツリーから、System Configuration > Data Exportを選択します。
  - c. Data Export SettingsページのExport Settings領域で、ターゲットファイルパスを表示します。
  - d. このターゲットファイルディレクトリに移動し、不要なデータエクスポートファイルを削除します。

# 管理者には、iMCリソースに対する読取り権限のみ があります。

### 症状

オペレータは、別のiMCホストで生成されたライセンスを使用して、iMCをバックアップサーバーとして登録 します。再起動してiMCにログインした後は、管理者はiMCリソースに対する読取り権限のみを持ちます。

ソリューション

ライセンスは別のiMCホストによって生成され、バックアップiMC管理者にiMCリソースを変更する権限は 付与されません。

この問題を解決する手順は、次のとおりです。

- 1. 正しいiMCシリアル番号を持つ新しいライセンスを生成します。
- 2. Register Your Productページにアクセスし、アクティベーションキーファイルの横にあるChoose Fileをク リックして指定したホストによって生成されたライセンスを選択します。
- 3. OKをクリックします。
- 4. ライセンスの種類としてPrimaryを選択します。
- 5. OKをクリックします。

#### 図23 iMCの登録

| Activation Key File * | Choose File H3Ci | MC2014576.lic |  |
|-----------------------|------------------|---------------|--|
| Register as *         | Primary          | ¥             |  |

# 指定されたメモリーのアラームをフィルタできません でした。

症状

Interface Up/Down Alarm FilterパラメータがFilterとして設定された後でも、指定されたメモリーのアップ またはダウンアラームを受信できます。

#### 図24 メモリーのダウン

| Level ≎ | Alarm Source 🗢                                    | Type ≎         | Description \$                                                                                                    | Recovery \$           | Ack Status ≎         |
|---------|---------------------------------------------------|----------------|----------------------------------------------------------------------------------------------------|-----------------------|----------------------|
| 🔺 Major | WIN-<br>VQQ8T6E4F2U(192.16<br>8.40.130)           | ⊒ <b>j</b> iMC | The instance "[Device]" of "performance task" "Device Unreachability<br>Proportion" is in threshold range (">=50%"), current value is "100%". | Aunrecover<br>ed      | AgUnacknowle<br>dged |
| 🔺 Major | S5500(192,168,30,11<br>1)                         | 📣 Тгар         | The interface GigabitEthernet2/0/20 is DOWN.                                                                                                  | <b>A</b> ∂\$SYSTEM    | AgUnacknowle<br>dged |
| 🔺 Major | S5500(192,168,30,11<br>1)                         | 🔥 Trap         | The interface GigabitEthernet2/0/23 is DOWN.                                                                                                  | <b>A</b> ∂\$SYSTEM    | Aunacknowle<br>dged  |
| 🔺 Major | S5500(192,168,30,11<br>1)                         | 🗛 Trap         | The interface GigabitEthernet2/0/6 is DOWN.                                                                                                   | <b>A</b> ∂\$SYSTEM    | Aunacknowle<br>dged  |
| 🔺 Major | WIN-<br>VQQ8T6E4F2U(192.16<br>8.40.130)           | ⊒ <b>j</b> iMC | The instance "[Device]" of "performance task" "Device Unreachability<br>Proportion" is in threshold range (">=50%"), current value is "100%". | <b>&amp;</b> \$SYSTEM | Aunacknowle<br>dged  |
| 🔺 Major | h04143z.h3c.huawei-<br>3com.com(192.168.5.<br>40) | ц <b>і</b> МС  | The instance "[Memory: 1]" of "performance task" "Memory Usage" is in threshold range (">=90%"), current value is "92.349%".                  | <b>&amp;</b> \$SYSTEM | Aunacknowle<br>dged  |

# ソリューション

次のような理由が考えられます。

- メモリーに接続するPCまたはホストは、iMCに追加されません。
- Interface Up/Down Alarm FilterパラメータはFilterとして設定されます。

この問題を解決するには、次の手順を実行します。

- メモリーに接続するPCまたはホストをiMCに追加します。
  - a. 管理者としてiMCにログインします。
  - **b.** Resourceタブをクリックし、ナビゲーションツリーからResource Management > Add Deviceを選択します。
  - c. Add Deviceページで、Host Name/IPにPCまたはホストのIPアドレスを入力します。

- **d.** OKをクリックします。
- e. 指定したメモリーのInterface Up/Down Alarm Filter設定を変更します。
- a. 管理者としてiMCにログインします。
- **b.** Resourceタブをクリックし、ナビゲーションツリーから View Management > Port Groupを選択 します。
- c. Port Groupページで、グループ名のリンクをクリックして、メモリーの詳細を表示します。
- d. Interface Description列で、ターゲットメモリーの名前リンクをクリックします。
- e. ページ右側のActionエリアでUP/Down Alarm Filterを選択します。

#### 図25 Up/Downアラームフィルタ

| Acti | on                    | ~ |
|------|-----------------------|---|
| C    | Synchronize           |   |
| C    | Refresh               |   |
|      | Unmanage              |   |
| •    | Up                    |   |
| 8    | ) Down                |   |
| 2    | User-Defined Speed    |   |
| 2    | Up/Down Alarm Filter  |   |
| 6    | View Topology         |   |
| C,   | IP/MAC Learning Query |   |

- f. Interface Up/Down Alarm FilterリストからSystem Settingsを選択します。
- g. OKをクリックします。

#### 図26Configure interface Up/Downフィルタ

🥏 Resource > S5500(192.168.30.111) > Interface List > GigabitEthernet2/0/20 > Interface Up/Down Alarm Filter

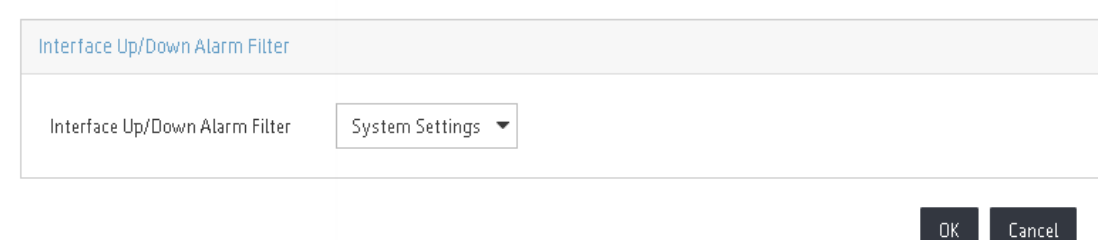

# アクセスデバイス上のメモリーのシャットダウンに失敗しました。

症状

不明なデバイスがメモリーを介してネットワークにアクセスしようとすると、iMCはセキュリティポリシーに従

ってアクセスデバイス上のメモリーをシャットダウンできません。

## ソリューション

アクセスデバイス上の読取りおよび書込みコミュニティ名は、iMC上の名前と同じではありません。この 問題を解決する手順は、次のとおりです。

- 1. 管理者としてiMCにログインします。
- **2.** Resourceタブをクリックし、ナビゲーションツリーからView Management > Device Viewを選択 します。
- **3.** Device Labelカラムで、読み取りおよび書き込みコミュニティ名を変更するデバイスの名前リンクをクリックします。
- **4.** Device Detailsページで、ページの右端にあるConfigure領域で、Modify SNMP Settingsを選択します。
- 5. Read-Write Community Stringには、アクセスデバイス(この例ではprivateに設定されている Read-Writeコミュニティ名を入力します。

| 図27 | SNMP/ | ペラメー | ータの変更 |
|-----|-------|------|-------|
|-----|-------|------|-------|

| 🧊 192.168.1.135/imc/res/paratemplate/snmp/select.jsf?beanNam 📃 🔲 🗙 |                                                                           |  |  |  |  |  |  |
|--------------------------------------------------------------------|---------------------------------------------------------------------------|--|--|--|--|--|--|
| 🗋 192.168.1.135/imc/res/paratemplat                                | 192.168.1.135/imc/res/paratemplate/snmp/select.jsf?beanName=resDeviceBean |  |  |  |  |  |  |
|                                                                    |                                                                           |  |  |  |  |  |  |
| ●Edit SNMP Parameters ◯:                                           | Select an Existing Template                                               |  |  |  |  |  |  |
| Parameter Type *                                                   | Parameter Type * SNMPv2c -                                                |  |  |  |  |  |  |
| Read-Only Community String                                         | Read-Only Community String                                                |  |  |  |  |  |  |
| Read-Write Community String                                        | Read-Write Community String                                               |  |  |  |  |  |  |
| Timeout (1-60 seconds) *                                           | 4                                                                         |  |  |  |  |  |  |
| Retries (1-20) *                                                   | Retries (1-20) * 3                                                        |  |  |  |  |  |  |
| Test OK Cancel                                                     |                                                                           |  |  |  |  |  |  |
|                                                                    |                                                                           |  |  |  |  |  |  |
|                                                                    |                                                                           |  |  |  |  |  |  |

# iMCコンポーネントの配布に失敗した後、データベース に接続できない

# 症状

iMCの展開が完了した後にユーザーがiMCを起動しようとすると、Intelligent Deployment Monitoring Agent によって、データベースに接続できないというプロンプトが表示されます。

図28 データベースへの接続に失敗した場合

| k Int                                                                                                    | elligent Deployment Monitoring Agent 📃 🗖 🗙                                                                                                    |
|----------------------------------------------------------------------------------------------------|----------------------------------------------------------------------------------------------------|
| Monitor Process Deploy Environment                                                                                                    |                                                                                                    |
| Running Environment<br>Architecture: amd64<br>OS Name: Windows Server 2012<br>OS Version: 6.2<br>OS Patch:<br>Login User: Administrator<br>Server Type: Master<br>Database: Microsoft SQL Server<br>Database Version: 11.00.3000<br>Database Server: Local Host<br>Mem occupied by DB: 272 MB<br>Max. heap/non-heap mem: 2048m/1024m | Database Space Usage<br>Connecting to the database failed.                                                                                     |
|                                                                                                    | Refresh Error Details                                                                                                    |
| Database Backup and Restore<br>Note<br>The Backup operation uses the Before you use backup funct<br>Status: Disable Auto backup and restore.                                                                                                    | ne auto backup settings.<br>ion, make sure the auto backup settings has been configured in the Configure.<br>Configure Backup Restore View Log |

# ソリューション

考えられる原因は、iMCコンポーネントの配備に失敗したものの、その設定情報がserver-addr.xmlファイルに残っているために、iMCがコンポーネントのデータベースへの接続に失敗したことです。

この問題を解決する手順は、次のとおりです。

- 1. 接続できないデータベースを識別するには、次のいずれかの方法を使用します。
  - Intelligent Deployment Monitoring AgentのEnvironmentタブにあるError Detailsをクリックして、エラーの詳細を表示します。
  - iMCインストールパスの/deploy/logディレクトリにあるデプロイメントログファイルdmalog.txtを表示します。

この例では、qosm\_dbという名前のデータベースは接続できません。

#### 図29 エラーの詳細

|               | Error Detail                | S                        | x      |
|---------------|-----------------------------|--------------------------|--------|
| Error Details |                             |                          |        |
| tion: Canno   | ot open database "qosm db"  | requested by the login.  | ^      |
| erException   | makeFromDatabaseError(SQ    | LServerException.java:21 | E      |
| nHandler.or   | EOF(tdsparser.java:254)     |                          | =      |
| er.parse(to   | lsparser.java:84)           |                          | _      |
| erConnectio   | on.sendLogon(SQLServerConr  | ection.java:2908)        |        |
| erConnectio   | on.logon(SQLServerConnecti  | .on.java:2234)           |        |
| erConnectio   | on.access\$000(SQLServerCor | nection.java:41)         |        |
| erConnectio   | on\$LogonCommand.doExecute( | SQLServerConnection.java | 4 I.   |
| and.execute   | e(IOBuffer.java:5696)       |                          |        |
| erConnectio   | on.executeCommand(SQLServe  | rConnection.java:1715)   | $\sim$ |
| <             | 10                          | >                        |        |
|               | ОК                          |                          |        |

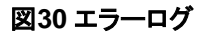

| 3                              | dmalog.txt - Notepad                                                                                                    | - •                                  | x                          |
|--------------------------------|----------------------------------------------------------------------------------------------------|--------------------------------------|----------------------------|
| File Edit Fo                   | ormat View Help                                                                                                    |                                      | -                          |
| at<br>at<br>at                 | t com.microsoft.sqlserver.jdbc.SQLServerConnection.connect(SQLServerConnectio<br>t com.microsoft.sqlserver.jdbc.SQLServerDriver.connect(SQLServerDriver.java:1<br>t java.sql.DriverManager.getConnection(DriverManager.java:582)<br>t java.sql.DriverManager.getConnection(DriverManager.java:154)                          | n.java<br>012)                       | :82 ^                      |
| at<br>at<br>at                 | t com.h3c.imc.deploy.dma.EnvPanel.a(EnvPanel.java:1058)<br>t com.h3c.imc.deploy.dma.EnvPanel.C(EnvPanel.java:1013)<br>t com.h3c.imc.deploy.dma.EnvPanel.a(EnvPanel.java:126)<br>t com.h3c.imc.deploy.dma.az.run(EnvPanel.java:936)                                                                                          |                                      |                            |
| 2016-03-18<br>com.micros<br>at | 3 00:56:46 [ERROR] [Database Checking Thread] [com.h3c.imc.deploy.dma.EnvPane<br>soft.sqlserver.jdbc.SQLServerException: Cannot open database "qosm_db" reques<br>t com.microsoft.sqlserver.jdbc.SQLServerException.makeFromDatabaseError(SQLSe<br>t com.microsoft.sqlserver.jdbc.TDSTokenHandler.onEOF(tdsparser.java:254) | l::a(1<br>ted by<br>rverEx           | 162<br>thi<br>cep          |
| at<br>at<br>at<br>at           | <pre>t com.microsoft.sqlserver.jdbc.lbsrarser.parse(tusparser.java.ov) t com.microsoft.sqlserver.jdbc.SQLServerConnection.sendLogon(SQLServerConnect t com.microsoft.sqlserver.jdbc.SQLServerConnection.access\$000(SQLServerConnect t com.microsoft.sqlserver.jdbc.SQLServerConnection\$LogonCommand.doExecute(SQL</pre>   | ion.ja<br>java:2<br>tion.j<br>Server | va::<br>234<br>ava<br>Coni |
| at<br>at<br>at                 | t com.microsoft.sqlserver.jdbc.TDSCommand.execute(IOBuffer.java:5696)<br>t com.microsoft.sqlserver.jdbc.SQLServerConnection.executeCommand(SQLServerCo<br>t com.microsoft.sqlserver.jdbc.SQLServerConnection.connectHelper(SQLServerCon                                                                                     | nnectio<br>nectio                    | on.;<br>n.j. v             |

2. iMCインストールパスの\common\confディレクトリにあるserver-addr.xmlファイルを開き、データベ ースが関連付けられているコンポーネントを検索します。コンポーネントがデータベースに正しく関連 付けられていることを確認します。

ファイルにあるように、qosm\_dbという名前のデータベースは、iMC QoS Managerコンポーネントに関連 付けられています。

#### 図31 QoSM構成の検索

| server-addr.xml - Notepad                                                                                                    | ×  |
|----------------------------------------------------------------------------------------------------|----|
| File Edit Format View Help                                                                                                    | -  |
| <db-config 127.0.0.1"="" address="127.0.0.1" dbname="perf_db" id="iMC-PLAT" instance="IMCDB" password="-105-61-35-7-31-&lt;/td&gt;&lt;td&gt;: ^&lt;/td&gt;&lt;/tr&gt;&lt;tr&gt;&lt;td&gt;&lt;/component&gt;&lt;/td&gt;&lt;td&gt;&lt;/td&gt;&lt;/tr&gt;&lt;tr&gt;&lt;td&gt;&lt;component address="></db-config>                               |    |
| <pre><db-config 127.0.0.1"="" address="127.0.0.1" dbname="config_db" id="iMC-PORTAL-KERNEL" instance="IMCDB" password="-105-61-35-7-3;&lt;/pre&gt;&lt;/td&gt;&lt;td&gt;&lt;/td&gt;&lt;/tr&gt;&lt;tr&gt;&lt;td&gt;&lt;/component&gt;&lt;/td&gt;&lt;td&gt;&lt;/td&gt;&lt;/tr&gt;&lt;tr&gt;&lt;td&gt;&lt;component address="></db-config></pre> |    |
| <custom-addr name="PORTAL_IP" value="200.2.2.100"></custom-addr>                                                                                                    |    |
| <custom-addr name="PORTALSERVER_IPv6_ADDR" value=""></custom-addr>                                                                                                    |    |
| <custom-addr name="PORTAL_SERVER_ID" value="20160303181956692"></custom-addr>                                                                                                    | =  |
| <pre></pre>                                                                                                    |    |
| <pre><component 10="Int-QUSM" address="12/.0.0.1" p<="" td=""><td></td></component></pre>                                                                                                    |    |
| (do-config address= 127.0.0.1 doname- dosm_db instance- incob password= -105-01-55-5-51-                                                                                                    |    |
| <pre></pre> // Component: address="127.0.0.1" id="iMC_REPORT"\\                                                                                                    |    |
| (dh_config addpace="127.0.01" the incomponental dh" inctance="IMCDB" paceword="_105_61_35                                                                                                    |    |
| <pre>cdb-config address="127.0.0.1" dbname="report db" instance="IMCBE" password=":105-61-35-38-</pre>                                                                                                    |    |
| <pre></pre>                                                                                                    |    |
| <component address="127.0.0.1" id="iMC-SCC"></component>                                                                                                    |    |
| <component address="127.0.0.1" id="iMC-SEPLAT"></component>                                                                                                    |    |
| <component address="127.0.0.1" id="iMC-SSA"></component>                                                                                                    | ~  |
| C III                                                                                                    | at |

3. Intelligent Deployment Monitoring Agent のDeploy タブで、QoS Managerコンポーネントを右ク リックし、ショートカットメニューからDeployを選択してコンポーネントを再デプロイします。

#### 図32 Deployタブ

| ki li                                      | ntelligent Deployment Monito            | oring Agent           |            | _ 0           | x |
|--------------------------------------------|-----------------------------------------|-----------------------|------------|---------------|---|
| Monitor Process Deploy Environment         |                                         |                       |            |               |   |
| Component Name                             | Description                             | Version               | Status     | Deployment    |   |
| iMC Platform - Network Asset Manage        | Manage network assets.                  | IMC PLAT 7.2 (E0403)  | Deployed   | Master Server | ^ |
| iMC Platform - Security Control Center     | Monitors network events and control     | IMC PLAT 7.2 (E0403)  | Deployed   | Master Server |   |
| IMC Platform - General Search Service      | Manages the general search service      | iMC PLAT 7.2 (E0403)  | Deployed   | Master Server |   |
| 🍠 iMC Platform - Syslog Management         | Collects, filters, and analyzes syslog  | iMC PLAT 7.2 (E0403)  | Deployed   | Master Server |   |
| 🍠 iMC Platform - Virtual Resource Manag    | Manages virtual resources.              | iMC PLAT 7.2 (E0403)  | Deployed   | Master Server |   |
| 🍠 iMC Platform - Server & Storage Auto     | Manages network resources such as       | iMC SSA 7.2 (E0403)   | Deployed   | Master Server |   |
| 🥩 VXLAN Management                         | Manages VXLAN in the network.           | iMC VXLAN 7.2 (E0403) | Deployed   | Master Server |   |
| 🥔 Intelligent Strategy Proxy               | iMC Intelligent Strategy Proxy          | iMC ISP 7.2 (E0403)   | Deployed   | Master Server |   |
| 🥩 User Access Manager - User Access M      | Configures users and access service     | iMC UAM 7.2 (E0403)   | Deployed   | Master Server |   |
| 🧊 User Access Manager - Portal Server      | Delivers Portal authentication.         | IMC UAM 7.2 (E0403)   | Deployed   | Master Server |   |
| 🥔 User Access Manager - EIP Server         | Delivers End User Intelligent Profiling | iMC EIP 7.2 (E0403)   | Deployed   | Master Server |   |
| 🗊 User Access Manager - EIP Sub Server     | Delivers End User Intelligent Profiling | iMC EIP 7.2 (E0403)   | Undeployed |               |   |
| 🥩 User Access Manager - Policy Server      | Delivers security authentication.       | iMC UAM 7.2 (E0403)   | Deployed   | Master Server | = |
| User Access Manager - User SelfService     | Offers self-query and maintenance       | iMC UAM 7.2 (E0403)   | Deployed   | Master Server |   |
| 🗊 Third-Party Page Publish Server          | Provides a special Web container to     | iMC UAM 7.2 (E0403)   | Deployed   | Master Server |   |
| 🇊 User Access Manager - Portal Server      | Delivers Portal authentication.         | IMC UAM 7.2 (E0403)   | Undeployed |               |   |
| 🥔 User Access Manager - WeChat Authe       | Users can access the Internet by foll   | iMC UAM 7.2 (E0403)   | Undeployed |               |   |
| 🗊 Third-Party Page Publish Server          | Provides a special Web container to     | IMC UAM 7.2 (E0403)   | Undeployed |               |   |
| <i>ẩ</i> QoS Manager - QoS Management      | Configures and monitors QoS for the     | iMC QoSM 7.2 (E0403)  | Undeployed |               | ~ |
| Select a component, and activate the popup | menu.                                   |                       |            |               |   |

4. それでも展開に失敗する場合は、server-addr.xmlファイル内のコンポーネント情報を削除します。

#### 図33 QoSM構成の削除

| server-addr.xml - Notepad                                                                                                    | ×   |
|----------------------------------------------------------------------------------------------------|-----|
| File Edit Format View Help                                                                                                    |     |
| <pre><db-config 127.0.0.1"="" address="127.0.0.1" dbname="perf_db" id="iMC-PLAT" instance="IMCDB" password="-105-61-35-7-31-&lt;br&gt;&lt;/component&gt;&lt;br&gt;&lt;component address="><br/><db-config 127.0.0.1"="" address="127.0.0.1" dbname="config_db" id="iMC-PORTAL-KERNEL" instance="IMCDB" password="-105-61-35-7-3&lt;br&gt;&lt;/component&gt;&lt;br&gt;&lt;component address="><br/><component address="127.0.0.1" id="iMC-PORTAL-KERNEL"><br/><custom-addr name="PORTAL_IP" value="200.2.2.100"></custom-addr><br/><custom-addr name="PORTAL_SERVER_IPv6_ADDR" value=""></custom-addr><br/><custom-addr name="PORTAL_SERVER_ID" value="20160303181956692"></custom-addr></component></db-config></db-config></pre> | 2 × |
|                                                                                                    | ≡   |
| <pre><component address="127.0.0.1" id="iMC-QOSM">      <db-config 127.0.0.1"="" address="127.0.0.1" dbname="qosm_db" id="iMC-REPORT" instance="IMCDB" password="-105-61-35-5-31-      &lt;/component&gt;&lt;/pre&gt;&lt;/td&gt;&lt;td&gt;-&lt;/td&gt;&lt;/tr&gt;&lt;tr&gt;&lt;td&gt;&lt;pre&gt;&lt;component address="></db-config></component></pre>                                                                                                    |     |
| < III 5                                                                                                    | kt  |

5. Intelligent Deployment Monitoring Agentを再起動します。

# ファイアウォールが有効な場合、iMC LiveUpdateは使用できません。

### 症状

iMC LiveUpdate機能は、iMCが配置されているサーバーでファイアウォールが有効になっている場合は 使用できません。

# ソリューション

iMCがインストールされているサーバーでファイアウォールを有効にすると、データベースサーバーはiMC LiveUpdate要求などのiMC通信要求を受信できなくなります。

この問題を解決するには、iMCが存在するサーバーでファイアウォールをディセーブルにします。

# Jserver.exeを開始できない

### 症状

iMCのデプロイメントが完了すると、iMCメインプロセスjserver.exeを開始できなくなり、iMCが正常に動作しなくなります。

### ソリューション

次の理由により、jserver.exeプロセスを開始できません。

- iMCメインプロセスjserver.exeによって使用されるポートは、サーバー上で実行されている別のプロセスによって占有されます。
- iMCはデータベースサーバーに接続できません。
- iMCはWindows Server2003 64ビット版に導入されておりWindowsServer2003-KB942288-v4-x64.exeは、iMCの導入前にはインストールされていません。
- iMCがデプロイされているサーバーに十分なメモリーがありません。
- Java仮想マシンのメモリーが不足しています。
- iMC内部リスナーを開始できません。
- その他不明な理由。

この問題を解決するには、次の手順に従います。

- ポートが別のプロセスによって占有されている場合は、次のいずれかの方法を使用します。
  - iMCを停止します。iMCのインストールパスにある\client\conf\http.propertiesファイルにアクセスします。ファイル内のimc.http.portまたはimc.https.portの値を、サーバーで使用可能なポート番号に変更します。
  - jserverが使用するポートを占有しているプロセスを停止します。
- iMCサーバーがデータベースサーバーに正しく接続されているかどうか、およびiMCデータベースが データベースサーバー上で正しく起動されているかどうかを確認します。
- iMCを停止し、WindowsServer2003-KB942288-v4-x64.exeパッチをサーバーにインストールして から、iMCインストールパスで\deploy\components\server\vcredist.exeを手動で実行します。
- readme\_platに記載されているサーバー要件に従って、サーバー設定を調整します。
- iMCが32ビットオペレーティングシステムにインストールされている場合は、Webプロセス用割当て 可能なJava実行メモリーを手動で変更します。
  - a. iMCインストールパスで\client\bin\setmem.batスクリプトまたはsetmem.shスクリプトを実行します。
  - b. setmem 1024 512コマンドを実行します。
  - o 値1024は最大ヒープメモリーサイズです。値512は最大PermGenメモリーサイズです。
  - 32ビットオペレーティングシステムでは、ヒープメモリーサイズは1024を超えることはできません。
     また、PermGenメモリーサイズは768を超えることはできません。
  - c. jserverプロセスを再起動します。jserver.exeプロセスがまだ起動できない場合は、メモリー サイズを小さくして、起動できるようになるまでjserverを再起動します。
- 内部リスナーが失敗した場合、または原因が見つからない場合は、/client/logにあるすべてのログを収 集します。
   iMCインストールパスのディレクトリを指定し、H3C Japanテクニカルサポートに送信して分析を依頼します。

iMC NMEのトラブルシューティング

次の情報は、iMC NMEのトラブルシューティングガイダンスを提供します。

# iMCアラームショートメッセージ転送障害

### 症状

iMCアラームショートメッセージ通知機能が有効になり、iMCはアラームを受信できますが、携帯電話はア ラームショートメッセージを受信できません。

### ソリューション

GSMモデムの性能を考慮して、メッセージ通知機能を設定するときには、アラームレベルをあまり多く選択しないでください。

考えられる原因は次のとおりです。

- GSMモデムで問題が発生。
- アラーム通知の設定が正しくありません。

この問題を解決するには、次の手順に従います。

- GSMモデムが正しく動作していることを確認します。
- qvdm.confファイルのLogLevelを変更します。
- アラーム通知設定が正しいことを確認してください。

#### GSMモデムが正しく動作していることを確認します。

- IMCアラームプロセスを停止します(このプロセスでは、GSMモデム用のポートが使用される場合 があります)。
  - a. iMCにログインし、Intelligent Deployment Monitoring Agentに移動します。
  - **b.** Processタブをクリックします。
  - c. imcfaultdm.exeプロセスを右クリックし、ショートカットメニューからStop Processを選択します。
- 2. GSMモデムをiMCサーバーシステムに接続します。分散iMCシステムの場合は、GSMモデムをア ラームプロセスを実行しているホストに接続する必要があります。
- 3. GSMモデムの電源を入れ直します。数秒待って、モデムが正常に動作しているかどうかを確認します。通信LEDが約3秒間隔で点滅する場合は、モデムは正常に動作しています。モデムが正常に動作していない場合は、モデムのトラブルシューティングを行います。詳細については、モデムのマニュアルを参照してください。
- 4. ターミナルエミュレーションプログラム(HyperTerminalなど)を実行してモデムに接続し、正しい通信 設定を構成します。速度設定が正しくない場合は、文字化けして表示されます。
- 5. atコマンドを入力して、モデムが正しく接続されているかどうかを確認します。OKが返された場合は、 モデムは正しく接続されています。ERRORが返された場合は、手順4に進んで設定を変更します。
- 6. at+cscsaコマンドを入力して、正しいSMSC番号が設定されているかどうかを確認します。SMSC番号がまだ設定されていない場合は、at+csca="+8613800100500"コマンドを入力してSMSC番号を設定します。この例では、SMSC番号は8613800100500です。

7. モデムが短いメッセージを送信できることを確認します。

短いメッセージをテキスト形式で送信するようにモデムを設定するには、次の手順を実行します。

- a. at+cmgf=1と入力して、メッセージフォームをテキストに設定しま at+cmgs=18310042216と入力します。この例では、ショートメッセージを受信する電話番 号は18310042216です。
- b. 大なり記号(>)に続けて短いメッセージを入力し、携帯電話がメッセージを受信するかどうかを確認します。携帯電話がメッセージを受信しない場合は、モデムを交換します。

図34 ショートメッセージの設定

```
at
OK
at+csca?
+CSCA: "+8613800100500",145
OK
at+cmgf=1
OK
at+cmgs=18310042216
> hello+
+CMGS: 88
OK
-
```

PDU形式で短いメッセージを送信するようにモデムを設定するには、次の手順を実行します。

- a. at+cmgf=0と入力して、メッセージフォームをPDUに設定します。
- b. at+cmgs=20と入力して、PDUパケット長を設定します。
- c.>0891683108100005f011ff0b818113002412f60008a806c8329bfd0e01と入力し、Ctrl+Zを押 します。携帯電話にHello!というメッセージが表示されるかどうかを確認します。メッセージが表 示されない場合は、モデムを交換してください。

#### 図35 PDUの構成

```
at
OK
at+cmgf=0
OK
at+cmgs=20
> 0891683108100005f011ff0b818113002412f60000a806c8329bfd0e01→
+CMGS: 95
OK
-
```

PDU形式文字列は次の部分から構成されます。

- o **0891**
- 。 SMSC番号文字列:この文字列は、次の手順で取得されます。
  - 数値文字列の末尾にFを追加します。
  - 2文字ごとにスワップします。
- **11ff0b**
- 。 宛先番号タイプ81は国内番号で、91は国際番号です。

- 。 Destination phone number string:この文字列は次の手順で取得されます。
  - 数値文字列の末尾にFを追加します。
  - 2文字ごとにスワップします。
- o **00**
- 言語コード08は中国語で、00は英語です。
- o **a8**
- メッセージ長(バイト単位)この例では、メッセージHello!は6バイトを使用します。
- この例では、Messageは4f60597d0021(Hello!のコード)。

#### qvdm.confファイルのLogLevelを変更します。

モデムが正常に動作している場合は、\server\conf内のqvdm.confファイルのLogLevelを変更します。 iMCインストールパスのディレクトリ:LogLevel=DEBUG。

#### アラーム通知設定が正しいことを確認します。

- 1. 端末エミュレーションプログラムをクローズし、アラーム処理を開始または再起動します。iMCアラーム処理を開始または再起動する手順は、次のとおりです。
  - a. iMCにログインし、Intelligent Deployment Monitoring Agentに移動します。
  - **b.** Processタブをクリックします。
  - c. imcfaultdm.exeプロセスを右クリックし、ショートカットメニューからStart Processを選択します。

?Help

- Systemタブをクリックし、ナビゲーションツリーからSystem Configuration > SMSC Settingsの順に 選択して、SMSC Configurationページにアクセスします。
- 3. SMSC項目のAddまたはModifyアイコンをクリックします。

#### 図36 SMSCの変更

🕞 System > SMSC Settings > Modify SMSC

| SMSC Name        | Alarm Management |
|------------------|------------------|
| Connect Using *  | COM1 -           |
| Baudrate (bps) * | 115200 🗸         |
| Country Code *   | 86               |
| SMSC Number *    | 13800100500      |
|                  |                  |

- 4. モデムの設定と同じになるように設定します。
- 5. Alarmタブをクリックし、ナビゲーションツリーからAlarm Settings > Alarm Notificationを選択して、 アラーム通知および転送管理ページを表示します。

#### 図37 アラーム通知

| ld Refresh                                 |                          |        | Config       | gurel   | Mail Se            |
|--------------------------------------------|--------------------------|--------|--------------|---------|--------------------|
| Mail Notification                          |                          |        |              |         |                    |
|                                            |                          |        | Т            | Fotal I | tems: 0.           |
| Rule Name                                  | Destination Mail Address | Status | Modif C      | ору     | Delete             |
| No match found.                            |                          |        |              |         |                    |
| d Refresh Export<br>Message Notification   |                          |        |              | Confi   | igure S            |
|                                            |                          |        | T            | lotal I | tems: 0.           |
| Rule Name                                  | Mobile Phone Number      | Status | Modif C      | ору     | Delete             |
| No match found.                            |                          |        |              |         |                    |
|                                            |                          |        |              |         |                    |
| d Refresh<br>Alarm Forwarding              |                          |        |              |         |                    |
| d Refresh<br>Alarm Forwarding              |                          |        | Ţ            | Fotal I | tems: 0.           |
| d Refresh<br>Alarm Forwarding<br>Rule Name | Destination Address/Port | Status | T<br>Modif C | Fotal I | tems: 0.<br>Delete |

6. ショートメッセージ通知の設定を正しく構成します。

ショートメッセージ通知設定がすでに構成されている場合は、ルールのModifyアイコンをクリックして、ルール名以外の設定を変更します(既存のルールのルール名は変更できません)。 ショートメッセージ通知設定が設定されていない場合は、次のように設定を追加します。

- a. Addをクリックします。
- **b.** 次の設定を行います。
  - Rule name ルール名を入力します。
  - Telephone Number ショートメッセージを受信した電話機の番号を電話番号リストに追加します。
  - Concerned Alarm Levels 関連するアラームレベルを選択します。モデムのパ フォーマンスを考慮して、選択するレベルが多すぎないようにしてください。
  - Concerned Devices 関連するデバイスを選択します。All Devicesを選択するか、iMCプ ラットフォームからデバイスを選択できます。
  - Connected Alarms 関連するアラームを選択します。すべてのアラームを得るにはAll Alarmsを選択します。
  - Time Ranges システムがショートメッセージ通知を送信する時間範囲を選択します。
- **c.** OKをクリックします。

# アラーム分析時にiMCがルートアラームを特定できない

### 症状

iMCでは、デバイスから生成されたすべてのアラームからルートアラームを正しく分析および検出できません。

# ソリューション

次のような理由が考えられます。

- 現在のアラームが存在するデバイスと、アラームソースが存在するデバイスは直接接続されていません。
- アクセスデバイスまたはコアデバイスが設定されていないか、正しく設定されていません。

この問題を解決するには、次の手順を実行します。

- 1. アラームを生成する2つのデバイス間にリンクが存在するかどうかを確認します。
  - a. Resourceタブをクリックします。
  - **b.** ナビゲーションツリーから、View Management > Network Topologyを選択します。
  - c. 2つのデバイスを見つけ、それらの間にリンクが存在するかどうかを確認します。
- 2. アクセスデバイスおよびコアデバイスを設定します。
  - a. Alarmタブをクリックします。
  - **b.** ナビゲーションツリーで、Alarm Settings > Access and Core Deviceを選択します。
  - c. Access Device領域とCore Device領域でAddをクリックして、アクセスデバイスとコアデバイスを それぞれ追加します。

#### 図38 アクセスおよびコアデバイス

🔁 Access and Core Device

| The Add to I | My F | avorites | ? Help |
|--------------|------|----------|--------|
|--------------|------|----------|--------|

| Add Resume System Calculation |             |           |        |
|-------------------------------|-------------|-----------|--------|
| Fotal Items: 0.               |             |           |        |
| Device Name                   | Device Type | Device IP | Delete |
| No readsh found               |             |           |        |
| No match found.               |             |           |        |
| core Device                   |             |           |        |
| Add Delete                    |             |           |        |
| Add Delete                    |             |           |        |

- 3. アクセスデバイスおよびコアデバイスを変更します。
  - a. ネットワークトポロジを分析して、適切なアクセスデバイスとコアデバイスを特定します。
  - **b.** Alarmタブをクリックします。

- **c.** ナビゲーションツリーで、Alarm Settings > Access and Core Deviceを選択します。
- d. Access Device and Core Deviceで既存のデバイスのDeleteアイコンをクリックします。 葡 領域で指定します。
- e. Access Device領域とCore Device領域でAddをクリックして、それぞれ正しいアクセスデバイス とコアデバイスを追加します。

#### 図39 アクセスおよびコアデバイスの追加

**G** Access and Core Device

rate and to My Favorites 🕐 Help

| Add Resume System Calculation |             |             |        |
|-------------------------------|-------------|-------------|--------|
| Fotal Items: 1.               |             |             |        |
| Device Name                   | Device Type | Device IP   | Delete |
| Core_RT(192.168.0.1)          | Routers     | 192.168.0.1 | â      |
| Add Delete                    |             |             |        |
| Total Items: 1.               |             |             |        |
| Total Items: 1.  Device Name  | Device Type | Device IP   | Delete |

# iMCが予期されたアラームを受信しない

### 症状

デバイスがトラップを送信した後、予期されたアラームはiMCに表示されません。

### ソリューション

次のような理由が考えられます。

- iMCが予想されるメモリーのアップ/ダウンアラームを受信しない場合は、"iMCが予想されるメ モリーのアップ/ダウンアラームを受信しない"を参照してください。
- ユーザー定義のトラップフィルタ規則によって、トラップが除外されます。
- トラップはiMCで定義されていません。不明なトラップフィルタ規則によってトラップが除外されます。
- トラップは、特定の間隔で複数回送信されます。重複トラップフィルタルールにより、トラップが除外 されます。
- トラップは、リンクステータス変更トラップなどの短い間隔で変更および復元されます。断続的なトラップ分析ルールにより、トラップが除外されます。
- トラップを送信するデバイスはiMCに追加されません。iMCルールにないデバイスのトラップフィルタによって、トラップが除外されます。または、デバイスがiMCで管理外の状態にあるため、トラップがアラームにエスカレーションされません。
- iMCはトラップを受信しますが、対応するTrap-to-Alarmルールが存在しないか、無効になってい

ます。この問題を解決するには、管理者としてiMCにログインし、次のタスクを実行します。

- 1. "iMCが予期されるメモリーのアップ/ダウンアラームを受信しない"のソリューションを参照してください。
- 2. ユーザー定義のトラップフィルタ規則を確認します。

- a. Alarmをクリックします。
- b. ナビゲーションツリーで、Trap Management > Filtering Trapを選択します。ユーザー定義のト ラップフィルタルールによってトラップが除外されるかどうかを確認します。除外される場合は、 設定を削除または変更します。
- 3. トラップ定義をチェックします。
  - a. Alarmタブをクリックします。
  - b. ナビゲーションツリーで、Trap Management > Trap Definitionを選択します。
  - c. トラップが定義されているかどうかを確認します。定義されていない場合は、Addをクリックしてトラップを定義します。
- 4. 重複トラップフィルタ規則を確認します。
  - a. Alarmタブをクリックします。
  - b. ナビゲーションツリーで、Trap Management > Filtering Trapを選択します。
  - c. 重複トラップフィルタルールのLength of Time Windowの値をチェックします。時間範囲内でトラップが複数回送信されるかどうかをチェックします。複数回送信される場合は、 Unfiltered Duplicated Trapsフィールドにトラップを追加します。
- 5. 断続トラップ分析規則を確認します。
  - a. Alarmタブをクリックします。
  - b. ナビゲーションツリーで、Trap Management > Filtering Trapを選択します。
  - c. Length of Time Window値およびトラップリストを確認します。たとえば、リンクステータス変更ト ラップがあるとします。トラップがリストにあり、リンクの状態が構成された時間範囲内で変更およ び復元される場合は、設定を変更または削除します。
- 6. iMCでデバイスを問い合せます。デバイスが管理用にiMCに追加されていることを確認します。
- 7. トラップからアラームへの規則を確認します。
  - a. Alarmタブをクリックします。
  - **b.** ナビゲーションツリーで、Trap Management > Trap to Alarm選択します。
  - c. トラップOIDによってトラップからアラームへの規則を問い合せます。トラップのトラップからアラームへの規則が存在し、イネーブルになっているかどうかを確認します。
  - **d.** Trap-to-Alarm規則が存在しない場合は、Addをクリックして、トラップのTrap-to-Alarm規則を追加します。
  - e. Trap-to-Alarmルールがディセーブルの場合は、そのルールをイネーブルにします。

# iMCが予想されるメモリーのアップ/ダウンアラームを 受信しない

### 症状

メモリーの状態が変化しても、iMCはメモリーのアップ/ダウンアラームを受信しません。

### ソリューション

次のような理由が考えられます。

- iMCは、メモリーのアップ/ダウンアラームをフィルタリングします。
- ユーザー定義のトラップフィルタ規則は、メモリーのトラップを除外します。

- トラップは、特定の間隔で複数回送信されます。重複トラップフィルタルールにより、トラップが除外 されます。
- メモリーの状態は短い間隔で変化し、リストアされます。断続的なトラップ分析ルールにより、メモリーのアップ/ダウントラップが除外されます。
- トラップを送信するデバイスはiMCに追加されません。iMCルールに含まれないデバイスのトラップフィルタによって、トラップが除外されます。または、デバイスがiMCでアンマネージド状態であるため、 トラップがアラームにエスカレーションされません。iMCはトラップを受信しますが、対応するTrap-to-Alarmルールはディセーブルです。

この問題を解決するには、管理者としてiMCにログインし、次のタスクを実行します。

- 1. iMCシステム設定を確認します。
  - a. Systemタブをクリックします。
  - **b.** ナビゲーションツリーから、System Configuration > System Settingsを選択します。
  - c. メモリーのアップ/ダウンアラームフィルタの設定がメモリーに影響するかどうかを確認します。 影響する場合は、設定を変更します。
- 2. ユーザー定義のトラップフィルタ規則を確認します。
  - a. Alarmタブをクリックします。
  - **b.** ナビゲーションツリーで、Trap Management > Filtering Trapを選択します。
  - c. アップ/ダウントラップグループによって実行されるユーザー定義のトラップフィルタルールのメ モリーリストにメモリーがあるかどうかを確認します。ある場合は、設定を削除または変更しま す。
- 3. 重複トラップフィルタ規則を確認します。
  - a. Alarmタブをクリックします。
  - b. ナビゲーションツリーで、Trap Management > Filtering Trapを選択します。
  - c. 重複トラップフィルタルールのLength of Time Windowの値をチェックします。時間範囲内 でトラップが複数回送信されるかどうかをチェックします。複数回送信される場合は、 Duplicate Trap Filterフィールドにトラップを追加します。
- 4. 断続トラップ解析規則を確認します。
  - a. Alarmタブをクリックします。
  - **b.** ナビゲーションツリーで、Trap Management > Filtering Trapを選択します。
  - c. Intermittent Trap Analyze規則のLength of Time Windowの値とトラップリストを確認します。 メモリーのアップ/ダウントラップがリストにあり、メモリーの状態が時間範囲内で変更および復元 される場合は、設定を変更または削除します。
- 5. iMCでデバイスを問い合せます。デバイスが管理用にiMCに追加されていることを確認します。
- 6. トラップからアラームへの規則を確認します。
  - a. Alarmタブをクリックします。
  - **b.** ナビゲーションツリーで、Trap Management > Trap to Alarmを選択します。
  - c. NMSリソースおよびSNMPルールが有効になっていることを確認します。メモリーのアップ/ダウントラップは、このルールが有効な場合にのみアラームにエスカレートされます。

iMC ICCのトラブルシューティング

次の情報は、iMC ICCのトラブルシューティングガイダンスを提供します。

# デバイスソフトウェアを導入、リストア、インポートするためのデバイスを追加できない

# 症状

デバイスソフトウェアを配布、リストアまたはインポートするためにデバイスを追加できません。ソフトウェアの 配布、リストアまたはインポート用にデバイスを選択すると、次のページでシステムが停止します。

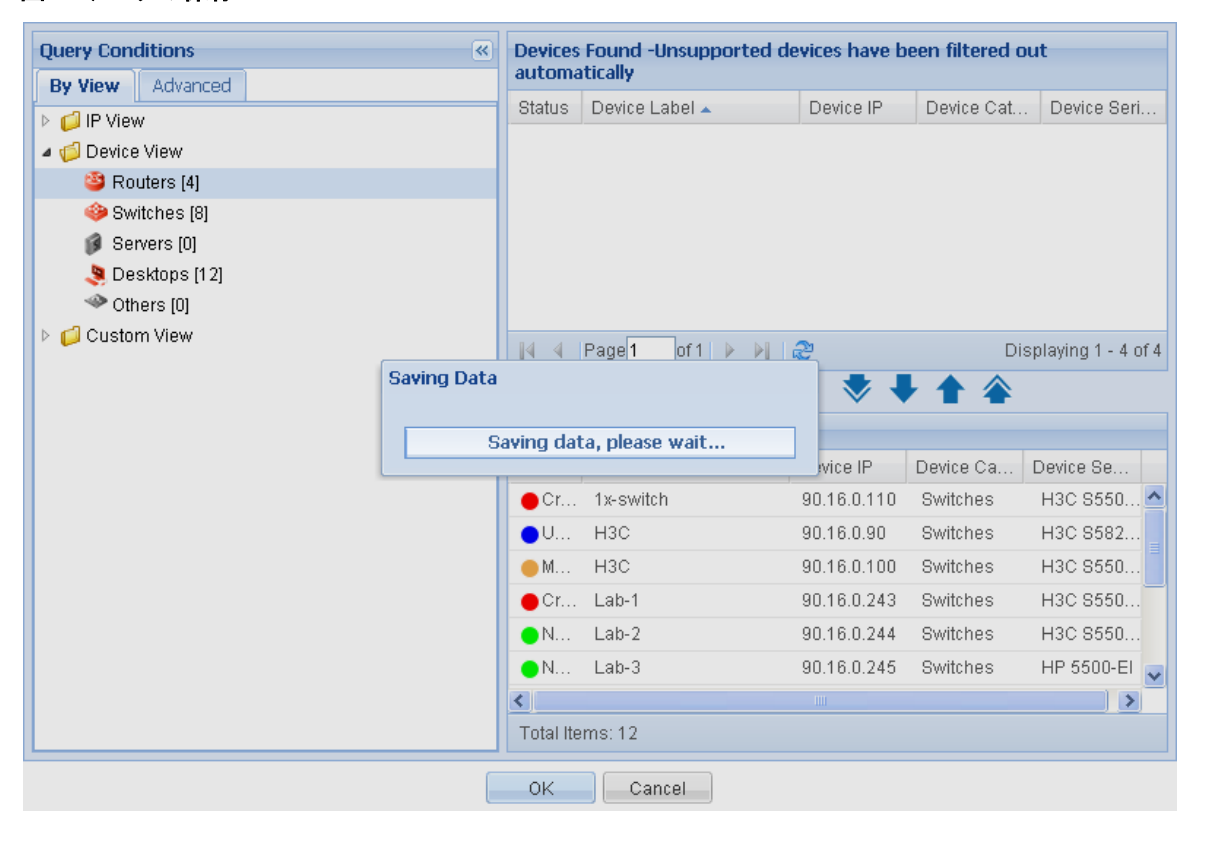

#### 図40 データの保存

# ソリューション

考えられる理由は、iMCがデバイスとは異なる読み取り専用コミュニティストリングを使用している

ためです。この問題を解決するには、次の手順を実行します。

- 1. 管理者としてiMCにログインし、Resourceタブをクリックします。
- ナビゲーションツリーからView Management > Device Viewを選択して、デバイスビューを入力します。
   となります。
- 3. Device Listでデバイスのラベルをクリックして、Device Detailsページを表示します。
- 4. 右側のペインで、Configure > Modify SNMP Settingsをクリックします。

- 5. 読み取り専用コミュニティストリングを、デバイスによって使用される読み取り専用コミュニティストリン グと同じになるように変更します。
- 6. OKをクリックします。

#### 図41 SNMPパラメータの変更

| ●Edit SNMP Parameters ○     | Select an Existing Template |
|-----------------------------|-----------------------------|
| Parameter Type *            | SNMPv2c 🗸                   |
| Read-Only Community String  |                             |
| Read-Write Community String |                             |
| Timeout (1-60 seconds) *    | 4                           |
| Retries (1-20) *            | 3                           |
| Tes                         | t OK Cancel                 |

# デバイスソフトウェアの転送にTFTPを使用できません でした。

### 症状

ソフトウェアの展開、復元、またはインポート操作中に、TFTPを使用してデバイスソフトウェアを転送できませんでした。

### ソリューション

考えられる理由は、iMCがデバイスとは異なる読み取り専用コミュニティストリングを使用しているためです。

この問題を解決するには、次の手順を実行します。

- 1. Resourceタブをクリックします。
- **2.** ナビゲーショツリーからView Management > Device viewを選択して、デバイスビューを入力します。 となります。
- 3. Device Listでデバイスのラベルをクリックして、Device Detailsページを表示します。
- 4. 右側のペインで、Configure > Modify SNMP Settingsをクリックします。
- 5. read-onlyコミュニティストリングを、デバイスによって使用されるread-onlyコミュニティストリングと同じになるように変更します。
- 6. OKをクリックします。

図42 SNMPパラメータの変更

| ●Edit SNMP Parameters ○S    | Select an Existing Template |
|-----------------------------|-----------------------------|
| Parameter Type *            | SNMPv2c 🔹                   |
| Read-Only Community String  |                             |
| Read-Write Community String |                             |
| Timeout (1-60 seconds) *    | 4                           |
| Retries (1-20) *            | 3                           |
| Tes                         | t OK Cancel                 |

# デバイス構成の手動バックアップに失敗しました

症状

デバイス構成の手動バックアップが失敗し、デバイスログイン失敗のエラーメッセージが表示された

### ソリューション

デバイス構成の手動バックアップでは、ICCは最初にSNMPを使用しようとします。SNMP方式が使用できない場合、ICCはバックアップのためにデバイスのCLIにログインしようとします。次のいずれかのエラーが発生した場合、ICCはデバイスのCLIにログインできません。

- ファイル転送プロトコルは、CLIログイン方式をサポートしていません。
- 一部のログイン設定が正しくありません。

この問題を解決するには、次の手順に従います。

正しいログイン方法を選択し、正しいログイン設定を構成します。

- ファイル転送プロトコルがTFTPまたはFTPの場合は、Telnetを選択します。
- ファイル転送プロトコルがSFTPまたはSCPの場合は、SSHを選択します。

次の例では、TFTPが使用されています。Telnetを選択し、Telnet設定を構成する必要があります。

- 1. 管理者としてIMCにログインします。
- 2. ナビゲーションツリーでService > Configuration Center > Optionsをクリックします。
- 3. デフォルトの転送モードとしてTFTPを選択し、OKをクリックします。

#### 図43 ファイル転送モードの設定

| vice Capability Set    | File Transfer Mode         | Backup Policy          | VPN Instance                |                               |                                   |
|------------------------|----------------------------|------------------------|-----------------------------|-------------------------------|-----------------------------------|
| Default Transfer Mode  |                            |                        |                             |                               |                                   |
| 💡 iMC will forcely en: | able SFTP/TFTP server if i | t is not enabled on H  | HP E-series devices. Please | revert the changes back m     | anually if required.              |
| ● TFTP                 |                            |                        |                             |                               |                                   |
| FTP                    |                            |                        |                             |                               |                                   |
| SFTP (Make sure t      | he SFTP server is enabled  | on the device, and     | correct SSH parameters ar   | e configured for the device   | in iMC.)                          |
| OSCP (Make sure th     | e SCP server is enabled o  | n the device, and co   | rrect SSH parameters are o  | onfigured for the device in   | iMC.)                             |
| Enable FTP Trand       | er Mode                    |                        |                             |                               |                                   |
|                        | ci riode                   |                        |                             |                               |                                   |
| 🦞 Please install third | -party FTP server softwa   | re at iMC, and set se  | rver\tmp under the iMC in:  | stallation directory as the r | oot directory of the FTP service. |
| FTP User Name          |                            |                        |                             |                               |                                   |
| FTP Password           |                            |                        |                             |                               |                                   |
|                        |                            |                        |                             |                               |                                   |
| Single Device Transfer | Mode                       |                        |                             |                               |                                   |
| 💡 All the devices tha  | t are not configured sepa  | rately with the file f | transfer mode adopt the de  | efault transfer mode.         |                                   |
| Select Device          | Set Mode Cancel Mo         | de                     |                             |                               |                                   |
| Device Name            | 2                          |                        | Device Model                | IP Address                    | Transfer Mode                     |
| No match found.        |                            |                        |                             |                               |                                   |
| Total Items: 0.        |                            |                        |                             |                               |                                   |
| i otaritembroi         |                            |                        |                             |                               |                                   |

- **4.** Service > Configuration Center > Configuration Centerをクリックします。Device Detailsペ ージを表示するためにデバイスのラベルをクリックします。
- 5. ログイン方法をTelnetに変更します。右側のペインで、Configure > Modify Telnet Settings をクリックして、正しいTelnet設定を行います。

| Device Det                                           | ails                                                     |                                                                                         |                                                                                                  |                                                                                               |                                 |                                        |                | Action                                                                                                    |
|------------------------------------------------------|----------------------------------------------------------|-----------------------------------------------------------------------------------------|--------------------------------------------------------------------------------------------------|-----------------------------------------------------------------------------------------------|---------------------------------|----------------------------------------|----------------|----------------------------------------------------------------------------------------------------|
| Device La<br>Device S<br>IP Addres<br>Mask<br>sysOID | abel<br>tatus<br>ss                                      | RDSI02-S5820v2<br>Major<br>192.168.40.101<br>255.255.255.0<br>1.3.6.1.4.1.255           | [Modify] 192.168.1.135/imc/res                                                                   | System Name<br>Contact<br>Location<br>Runtime<br>/paratemplate/tenet/seld                     | RDSI02-S5820v2                  | <pre> P[Modify] y] 39 minute(s) </pre> | 13 second(s) 0 | Configure<br>Modify Device Label<br>Modify System Group Attribute<br>Modify SNMP Settings<br>Modify Telnet Settings                                                                                                    |
| Device M<br>Device C<br>System I<br>Maintena         | lodel<br>ategory<br>Descriptio<br>ance Tag<br>Monitoring | H3C S5820V2-<br>Switches P<br>H3C Comwar<br>Hangzhou H3<br>No Maintenanc<br>Trap Destir | ) 192.168.1.135/mc/res/pd<br>Edit Telnet Parame<br>Authentication Mode<br>Username *<br>Password | vratemplate/telnet/select.jsf?be<br>ters Select an Existing T<br>Username + Password<br>admin | anName=resDeviceBean<br>emplate |                                        | c) 2004-2014   | Modify NETCONF Settings Modify SSH Settings Modify SOAP/HTTP Settings Modify SOAP/HTTP Settings Modify PowerShell Settings Modify WMI Settings Modify WMI Settings Modify Ping Parameters Modify Veb Manager Parametete Configure Across Daviso |
| ecent 10                                             | unrecovere                                               | ed alarms                                                                               | Timeout (1-60<br>seconds) *                                                                      | 4<br>Test OK Ca                                                                               | ncel                            |                                        | Ercustomize    | +++ ACL Configuration                                                                                                    |
| Level<br>Amajor                                      | Descrip                                                  | tion<br>"M-GigabitEthe                                                                  |                                                                                                  | 1                                                                                             |                                 |                                        |                | Configuration Center<br>VLAN Management<br>Device Management                                                                                                    |
|                                                      |                                                          |                                                                                         |                                                                                                  | 0                                                                                             | Critical Major                  | Minor                                  | Warning        |                                                                                                    |

6. ICC上のデバイス構成を手動で再度バックアップします。操作は正常に行われます。

# FTPを使用してデバイス構成をバックアップできません でした

症状

FTPを使用してデバイス構成をバックアップできませんでした。FTPサービスが使用不可であることを示す エラーメッセージが表示されます。

FTPサーバーが開始されていません。

図44 Telnetパラメータの設定

### ソリューション

次のような理由が考えられます。

- FTPサーバーはインストールされていません。
- FTPサーバーはイネーブルになっていません。
- FTPサーバーは、ループバックアドレス127.0.0.1をサポートするように設定されていません。

この問題を解決するには、必要に応じて次の方法を使用します。

- FTPサーバーをインストールします。
- FTPサーバーをイネーブルにします。
- ループバックアドレス127.0.0.1をサポートするようにFTPサーバーを設定します。

# デバイスソフトウェアの転送にFTPを使用できません でした。

## 症状

デバイスソフトウェアをiMCに転送するためにFTPを使用できませんでした。

### ソリューション

次のような理由が考えられます。

- ICCに保存されているFTPユーザー名またはパスワードが正しくありません。
- FTPディレクトリ内に同じファイル名を使用する読み取り専用ファイルがあります。
- FTPユーザーには、FTPディレクトリで操作を実行する権限がありません。
- iMCサーバーにはファイアウォールがインストールされています。

この問題を解決するには、必要に応じて次の方法を使用します。

- ICCで、FTPユーザー名とパスワードを変更します。
  - a. 管理者としてIMCにログインし、Serviceタブをクリックします。
  - **b.** ナビゲーションツリーからConfiguration Center > Optionsを選択します。
  - c. FTPのユーザー名とパスワードを変更します。

#### 図45 ファイル転送モードの設定

| efault Transfer Mode                                                                                                    |                                     |                                    |                                     |                |
|----------------------------------------------------------------------------------------------------|-------------------------------------|------------------------------------|-------------------------------------|----------------|
| iMC will forcely enable SFTP/TFTP                                                                                                    | server if it is not enabled on HP E | -series devices. Please revert the | changes back manually if require    | d.             |
| TETP                                                                                                    |                                     |                                    |                                     |                |
| ● FTP                                                                                                    |                                     |                                    |                                     |                |
| SFTP (Make sure the SFTP server is                                                                                                    | s enabled on the device, and corr   | ect SSH parameters are configure   | ed for the device in iMC.)          |                |
| SCP (Make sure the SCP server is e                                                                                                    | enabled on the device, and correc   | ct SSH parameters are configured   | for the device in iMC.)             |                |
| Enable FTP Transfer Mode                                                                                                    |                                     |                                    |                                     |                |
| Please install third-party FTP serve                                                                                                    | r software at iMC, and set server\  | tmp under the iMC installation di  | rectory as the root directory of th | e FTP service. |
| TP User Name *                                                                                                    | admin                               |                                    |                                     |                |
| TP Password *                                                                                                    |                                     |                                    |                                     |                |
| ingle Device Transfer Mode<br>All the devices that are not configu                                                                                                    | ured separately with the file trans | fer mode adopt the default transf  | fer mode.                           |                |
| Select Device Set Mode Car                                                                                                    |                                     | Device Model                       | IP Address                          | Transfer Mode  |
| Select Device Set Mode Car                                                                                                    |                                     |                                    |                                     |                |
| Select Device         Set Mode         Car           Device Name         No match found.         Image: Car         Image: Car |                                     |                                    |                                     |                |

- デバイス上で、同じファイル名を使用するread-onlyファイルを削除します。
- デバイス上で、FTPユーザーに操作の実行を許可するか、操作を実行する権限を持つFTPユーザ ーカウントを使用します。

• IMCサーバーで、FTPアクセスを許可するようにファイアウォールを設定します。

# SFTPを使用してデバイスソフトウェアを転送できませんでした

症状

ソフトウェアの展開、復元、またはインポート操作中にデバイスソフトウェアを転送するためにSFTPを使用 できませんでした。

### ソリューション

次のような理由が考えられます。

- デバイスでSSHサービスがイネーブルになっていません。
- デバイス上のSSHサービス設定が正しくありません。

この問題を解決するには、次のいずれかの方法を使用してください。

- デバイスにログインし、デバイスでSSHサービスをイネーブルにします。
- デバイスにログインして、SSHサービス設定を変更します。

# SCPを使用して装置構成をバックアップすることに関 するエラーメッセージ

症状

SCPを使用したデバイスコンフィギュレーションバックアップ操作は成功しましたが、結果の詳細ページに、 伝送プロトコルがサポートされていないことが示されました。

#### 図46 伝送プロトコルはサポートされていない

| nfiguration | n File Backup F | Result                                                                                                    |                                                                       |                            |                                                                           |                                                                            |                                                                            |                      |       |
|-------------|-----------------|----------------------------------------------------------------------------------------------------|-----------------------------------------------------------------------|----------------------------|---------------------------------------------------------------------------|----------------------------------------------------------------------------|----------------------------------------------------------------------------|----------------------|-------|
|             |                 |                                                                                                    | Device confi                                                          | guration files m           | anually backed up. Total: 1, backed                                       | up: 1, failures:                                                           | 0.                                                                         |                      |       |
| Device Na   | ame             | Device Model                                                                                                    | File Type                                                             | Time                       | Result                                                                    | Confi                                                                      | guration File Nar                                                          | ne                   | Detai |
|             |                 |                                                                                                    |                                                                       | 2013-11-<br>01<br>17:27:07 | Back up configuration files. Total<br>running files: 1, startup files: 1. | : 2,                                                                       |                                                                            |                      |       |
| ab-1(192    | .168.12.200)    | H3C S5500-28C-PWR-                                                                                              | El Startup                                                            | 2013-11-<br>01<br>17:27:06 | <ul> <li>Configuration backup succeeded</li> </ul>                        | I. 192.1                                                                   | 68.12.200_startup                                                          | 5_20131101172700.cfg | J.    |
| ab-1(192    | 2.168.12.200)   | H3C S5500-28C-PWR-                                                                                              | El Running                                                            | 2013-11-<br>01<br>17:27:06 | <ul> <li>Configuration backup succeeded</li> </ul>                        | I. 192.1                                                                   | 68.12.200_runnin                                                           | g_20131101172653.cfg | ilo,  |
|             |                 |                                                                                                    |                                                                       | 2013-11-<br>01<br>17:26:42 | <ul> <li>Starting to backup configuration</li> </ul>                      | files.                                                                     |                                                                            |                      |       |
|             | http://192.16   | 8.1.17/imc/icc/taskmng/vie                                                                                      | wTaskResultDetailFa                                                   | ct.jsf?queryType           | =2&jobId=42&devId=115 - Windows Ir                                        | nternet Explorer                                                           |                                                                            |                      |       |
|             | http://192.16   | 58.1.17/imc/icc/taskmng/vie                                                                                     | wTaskResultDetailFa                                                   | ct.jst?queryType:          | =28jobId=428de+fd=1158tfileType=18                                        | &decodelso=tru                                                             | e                                                                          |                      |       |
|             | Device Name     | e: Lab-1(192.168.12.200)                                                                                        |                                                                       | -                          |                                                                           |                                                                            |                                                                            |                      |       |
|             | In days         | Description                                                                                                    | Result                                                                | Suggest                    | ion                                                                       | Begin Time                                                                 | Finish Time                                                                |                      |       |
|             | Index           | Description                                                                                                    |                                                                       | 00                         |                                                                           |                                                                            |                                                                            |                      |       |
|             | 1               | Initialize task<br>parameters.                                                                                  | Succeeded.                                                            |                            |                                                                           | 2013-11-01<br>17:26:43                                                     | 2013-11-01<br>17:26:44                                                     |                      |       |
|             | 1<br>2          | Initialize task<br>parameters.<br>Back up device startup<br>configuratio                                        | Succeeded.<br>Transmission protoc<br>not supported.                   | ol Please co               | orrect the file transmission protocol of e.                               | 2013-11-01<br>17:26:43<br>2013-11-01<br>17:26:45                           | 2013-11-01<br>17:26:44<br>2013-11-01<br>17:26:50                           |                      |       |
|             | 1<br>2<br>3     | Initialize task<br>parameters.<br>Back up device startup<br>configuratio<br>Initialize redo task<br>parameters. | Succeeded.<br>Transmission protoconot<br>not supported.<br>Succeeded. | ol Please co               | orrect the file transmission protocol of<br>e.                            | 2013-11-01<br>17:26:43<br>2013-11-01<br>17:26:45<br>2013-11-01<br>17:26:50 | 2013-11-01<br>17:26:44<br>2013-11-01<br>17:26:50<br>2013-11-01<br>17:26:51 |                      |       |

## ソリューション

iMCがSCPをサポートするコードを提供しない場合は、自動的にサードパーティスクリプトが使用されます。 結果詳細ページのエラーメッセージには、iMCがサードパーティスクリプトを使用したことが示されます。

この問題は通常の使用には影響しません。問題を解決するための操作は必要ありません。

# iMC NetAssetのトラブルシューティング

次の情報は、iMCネットワーク資産管理のトラブルシューティング情報を提供します。

# iMCはネットワーク内のスタックデバイスを識別できま せんでした。

# 症状

スタックデバイスがiMCに追加された後、iMCはそれらをデバイス詳細ページでスタックデバイスとして識別できなくなり、それらのアイコンはネットワークトポロジページのスタックデバイスアイコンではなくなります。アイコンをダブルクリックしてもスタックデバイスのトポロジを開くことはできません。

## ソリューション

考えられる原因は次のとおりです。

- network asset moduleがiMCプラットフォームにインストールされていないため、デバイスの資産情報をiMCに追加できません。
- スタックデバイスのエンティティ情報が多すぎるため、iMCがエンティティ情報を読み取ってiMCに 追加するには時間がかかります。
- network asset moduleのOptionsページで、iMCプラットフォームにデバイスを追加するときにデバイスをネットワークアセットに追加するAdd devices to Network Assets when adding them to the iMC platformオプションはNoになります。
- デバイスにはエンティティMIB実装エラーがあります。たとえば、エンティティMIBの一部のフィールド に認識されない文字が含まれているなどです。

この問題を解決する手順は、次のとおりです。

- iMCプラットフォームにnetwork assetモジュールをインストールし、新しいデバイスのasset情報 をiMCに読み込みます。
- しばらく待って最新のデバイス情報を表示した後、デバイスの詳細ページおよびネットワークトポロジページを更新します。
- Add devices to Network Assets when adding them to the iMc platformオプションをYesにし、デバイス詳細ページのデバイス情報と同期させます。そして、しばらく待って最新のデバイス情報を表示した後、デバイスの詳細ページとネットワークトポロジページを更新します。
- デバイスの正規のソフトウェアバージョンを使用します。

# iMC Perfmのトラブルシューティング

次の情報は、iMCパフォーマンス管理のトラブルシューティングガイダンスを示します。

# CPU使用率を監視するためにF5デバイスインスタンス にデータが表示されない

# 症状

iMCプラットフォーム7.0(E0102)以前のバージョンでは、パフォーマンス管理モジュールは、F5デバイスの 既存のCPUモニターリングインスタンスからデータを収集できません。

### ソリューション

iMCプラットフォーム7.0(E0102L01)以降のバージョンでは計算式が変更されるため、Performance Managementモジュールは、F5デバイスの既存のCPU監視インスタンスからデータを収集できません。

この問題を解決する手順は、次のとおりです。

- 1. F5デバイスの既存のCPU監視インスタンスを削除します。
- 2. CPU使用率を監視するために、F5デバイスの新しいインスタンスを追加します。

# デバイスパフォーマンスモニターにデータがない

症状

特定のデバイスのリアルタイム監視ページにはデータがありません。 図47 監視情報なし

#### Last Hour | Today | Yesterday | This Week | Last Week | This Month | Last Month | This Year | Last Year | Custom Device Availability Device Unreachability(%) C C Unreachability Average Response Time 100 75 \* 50 25 No data available. 0 Thresholds 18:45 18:00 18:15 18:30 Max. Value Min. Value Average Value 0.000 0.000 0.000 Device Response Time(ms) C No data SUU Max. Value Min. Value Average Value

### ソリューション

考えられる原因は、デバイス上でハードウェアが変更されたことです。次に例を示します。

- カードが取り外されたか、新しいカードが挿入されました。
- スタックデバイスのメンバが変更されました。

この問題を解決するには、監視するデバイス上のインスタンスを更新します。

- 1. Resourceタブをクリックします。
- 2. ナビゲーションツリーから、Performance Management > Monitoring Settingsを選択します。

#### 図48 監視の設定

| Resource > S                                | Monitoring Last S<br>ettings                                                                                                    | tatistical Time: 2016-04-20 17:30:00 🕅 | Re-collect 🚾Ove    | Add to My Fav          | itics ReportV2<br>orites ⑦Help      |
|---------------------------------------------|----------------------------------------------------------------------------------------------------|----------------------------------------|--------------------|------------------------|-------------------------------------|
| fotal number<br>fotal number<br>performance | umber of index instances monitored: 14 Total collecting frequency (times/hour): 168 Tota<br>umber of instances managed by<br>mance management: 14 Total collecting frequency of the instance Tota<br>(times/hour): 168 management insta |                                        |                    |                        | units: 14<br>units of the<br>rmance |
| Add Monito                                  | r Cancel Monitor Modify I                                                                                                    | ndex Refresh <b>v</b> Save             |                    |                        | Query                               |
|                                             |                                                                                                    | 0                                      | nly Display Monito | ored Devices Switch to | o Instance List                     |
|                                             | Device Name                                                                                                    | Device Model                           | Instances          | Operation              | Data                                |
| Þ                                           | 12DC-CN-X64(192.168.7.15                                                                                                    | ) ICMP                                 | 2 Add              | d Cancel Modify Inde   | ex 📈                                |
| Þ                                           | 172.19.254.242(172.19.254.2                                                                                                    | 42) ICMP                               | 2 Ado              | Cancel Modify Inde     | ex 🔯                                |
| Þ                                           | 172.31.1.5(172.31.1.5)                                                                                                    | ICMP                                   | 2 Add              | d Cancel Modify Inde   | ex 🔯                                |
|                                             | 192.168.7.1(192.168.7.1)                                                                                                    | H3C \$5820V2-52Q                       | 4 Add              | Cancel Modify Inde     | ex 📈                                |
| Þ                                           | 192.168.8.23(192.168.8.23)                                                                                                    | ICMP                                   | 2 Add              | Cancel Modify Inde     | ex 🔯                                |
| Þ                                           | 192.168.8.25(192.168.8.25)                                                                                                    | ICMP                                   | 2 Add              | Cancel Modify Inde     | ex 🚧                                |

**3.** IPアドレスが192.168.7.1のデバイスの横にあるAddをクリックします。Monitoring Settings-Add Monitorページが開きます。

| Monitoring Devic                                                                                                    | ce OMonitoring Instance                                                                      |                      |                  |        |
|----------------------------------------------------------------------------------------------------|----------------------------------------------------------------------------------------------|----------------------|------------------|--------|
| Select Index                                                                                                    |                                                                                              |                      |                  |        |
|                                                                                                    |                                                                                              |                      |                  |        |
| Add Dele                                                                                                    | te All                                                                                       |                      |                  |        |
| Total Items: 0.                                                                                                    |                                                                                              |                      |                  |        |
| Name                                                                                                    | Index Group                                                                                  | Configure            | Delete           |        |
| No match found                                                                                                    | d.                                                                                           |                      |                  |        |
|                                                                                                    |                                                                                              |                      |                  |        |
|                                                                                                    |                                                                                              |                      |                  |        |
| Select Device                                                                                                    |                                                                                              |                      |                  |        |
|                                                                                                    |                                                                                              |                      |                  |        |
| Add Dele                                                                                                    | te All                                                                                       |                      |                  |        |
| Total Items: 1.                                                                                                    |                                                                                              |                      |                  |        |
|                                                                                                    |                                                                                              | Device Type          | Device IP        | Delete |
| Device                                                                                                    |                                                                                              | 1120 0502010 520     | 192.168.7.1      | â      |
| Device<br>192.168.7.1                                                                                                    |                                                                                              | H3C \$5820V2-52Q     |                  |        |
| Device<br>192.168.7.1<br>Monitoring Settin                                                                                                    | ngs                                                                                          | H3C 55820V2-52Q      |                  |        |
| Device<br>192.168.7.1<br>Monitoring Settin                                                                                                    | ngs                                                                                          | H3C 55820V2-52Q      |                  |        |
| Device<br>192.168.7.1<br>Monitoring Settli<br>All interfaces<br>Up interface                                                                                                 | ngs<br>s                                                                                     | H3C 55820V2-52Q      |                  |        |
| Device<br>192.168.7.1<br>Monitoring Settin<br>All interfaces<br>Up interface<br>Monitor Phy                                                                                  | ngs<br>s<br>s<br>sical Interfaces only                                                       | H3C 55820V2-52Q      |                  |        |
| Device<br>192.168.7.1<br>Monitoring Settin<br>All interfaces<br>Up interface<br>Monitor Phy<br>Up physical                                                                   | ngs<br>s<br>s<br>sical Interfaces only<br>interfaces                                         | H3C 55820V2-52Q      |                  |        |
| Device<br>192.168.7.1<br>Monitoring Settin<br>All interface<br>Up interface<br>Monitor Phy<br>Up physical<br>Meet these requ                                                 | ngs<br>s<br>s<br>rsical Interfaces only<br>interfaces<br>uirements                           | H3C 55820V2-52Q      |                  |        |
| Device<br>192.168.7.1<br>Monitoring Settin<br>All interfaces<br>Up interface<br>Monitor Phy<br>Up physical<br>Meet these requ<br>Meet these requ<br>Interfaces Co<br>Devices | ngs<br>s<br>scical Interfaces only<br>interfaces<br>uirements<br>onnected to SNMP Interfaces | Connected to Servers | Connected to PCs |        |

#### 図49 監視設定モニターの追加

4. Select Index領域でAddをクリックし、監視するインデックスを選択します。

#### 図50 インデックスの選択

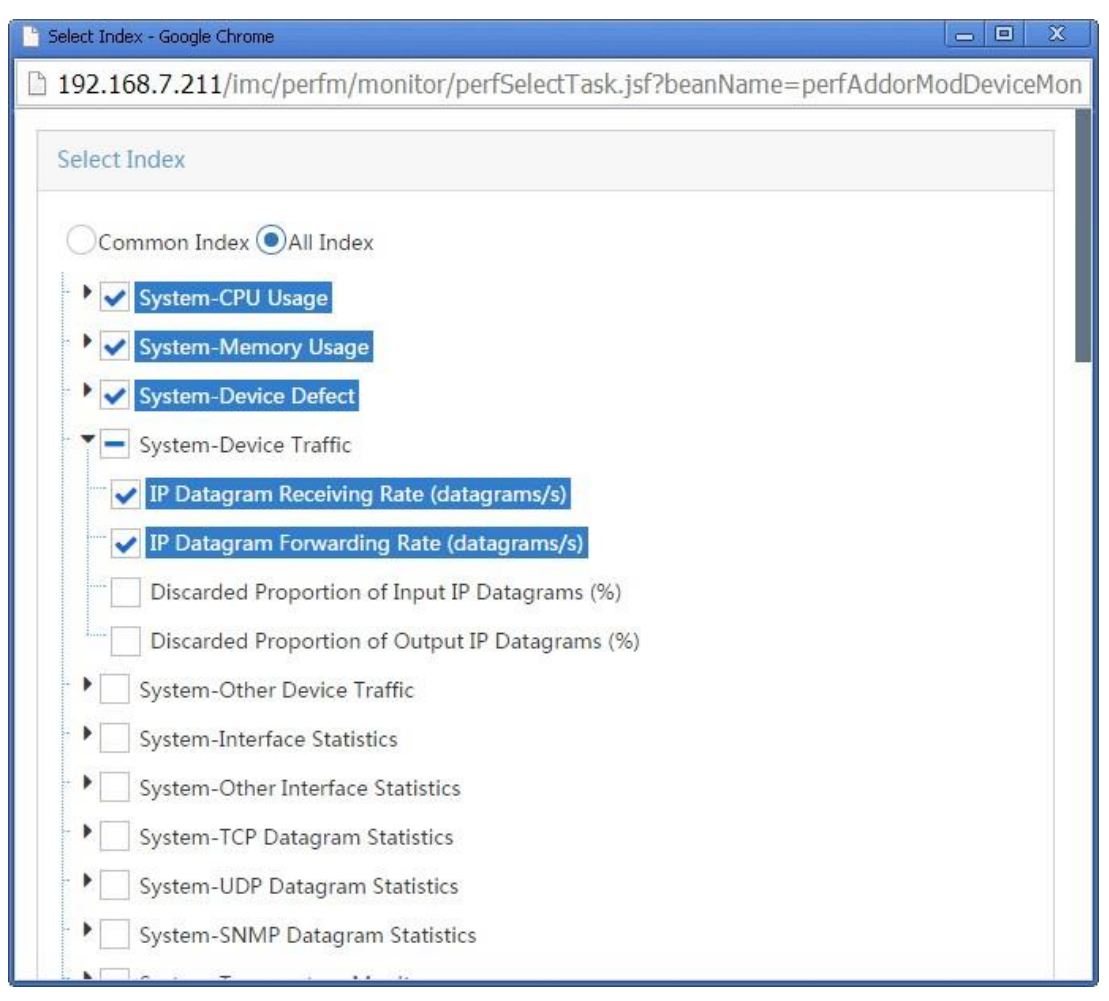

5. OKをクリックします。

Select Indexページが閉じます。

6. Refresh Instanceボックスを選択します。

#### 図51 リフレッシュインスタンスの選択

| elect Index                                                                                                    |                      |                                |                  |                  |        |
|----------------------------------------------------------------------------------------------------|----------------------|--------------------------------|------------------|------------------|--------|
|                                                                                                    |                      |                                |                  |                  |        |
| Add Delete All                                                                                                    |                      |                                |                  |                  |        |
| otal Items: 6.                                                                                                    |                      |                                |                  |                  |        |
| Name                                                                                                    | Index Grou           | up                             |                  | Configure        | Delete |
| CPU Usage                                                                                                    | System-CPU Usage     |                                |                  | z                | Ē      |
| Memory Usage                                                                                                    | System-Me            | emory Usage                    |                  | *                | Ê      |
| IP Datagram Receiving Rate                                                                                                    | System-De            | vice Traffic                   |                  | *                | Ô      |
| IP Datagram Forwarding Rate                                                                                                    | System-De            | vice Traffic                   |                  | *                | â      |
| Response Time of Device                                                                                                    | System-Device Defect |                                | *                | Ô                |        |
| Device Unreachability Proportion                                                                                                    | System-De            | vice Defect                    |                  | 2                | Ê      |
| and a second second second second                                                                                                    |                      |                                |                  |                  |        |
| Add Delete All<br>otal Items: 1.                                                                                                    |                      |                                |                  |                  |        |
| Add Delete All<br>otal Items: 1.<br>Device                                                                                                    |                      | Device Type                    | Devic            | e IP             | Delete |
| Add Delete All<br>otal Items: 1.<br>Device<br>192.168.7.1                                                                                                    |                      | Device Type<br>H3C S5820V2-52Q | Device<br>192.16 | • IP             | Delete |
| Add Delete All<br>otal Items: 1.<br>Device<br>192.168.7.1                                                                                                    |                      | Device Type<br>H3C S5820V2-52Q | Device<br>192.16 | • IP             | Delete |
| Add Delete All<br>otal Items: 1.<br>Device<br>192.168.7.1<br>Ionitoring Settings                                                                                                    |                      | Device Type<br>H3C S5820V2-52Q | Devic:<br>192.16 | ≥ IP  <br>88.7.1 | Delete |
| Add Delete All<br>otal Items: 1.<br>Device<br>192.168.7.1<br>fonitoring Settings<br>All interfaces<br>Up interfaces                                                                                          |                      | Device Type<br>H3C S5820V2-52Q | Devic:<br>192.16 | 8.7.1            | Delete |
| Add Delete All<br>otal Items: 1.<br>Device<br>192.168.7.1<br>Nonitoring Settings<br>All interfaces<br>Up interfaces<br>Monitor Physical Interfaces only                                                      |                      | Device Type<br>H3C S5820V2-52Q | Devic:<br>192.16 | ■ IP I           | Delete |
| Add Delete All<br>otal Items: 1.<br>Device<br>192.168.7.1<br>Monitoring Settings<br>All interfaces<br>Up interfaces<br>Monitor Physical Interfaces only<br>Up physical interfaces                            |                      | Device Type<br>H3C S5820V2-52Q | Devic:<br>192.16 | ■ IP I           | Delete |
| Add Delete All<br>otal Items: 1.<br>Device<br>192.168.7.1<br>Monitoring Settings<br>All interfaces<br>Up interfaces<br>Monitor Physical Interfaces only<br>Up physical interfaces<br>Meet these requirements |                      | Device Type<br>H3C S5820V2-52Q | Devic:<br>192.16 | ■ IP I<br>88.7.1 | Delete |

- 7. OKをクリックします。
- 8. 監視情報をリフレッシュします。

# 非メモリーインデックスのモニターの追加に失敗しまし た

# 症状

CPU使用率やメモリー使用率などの非メモリーインデックスのモニターを追加できませんでした。 IPアドレスが192.168.1.111のデバイスのモニターを追加できませんでした。IPアドレスが172.10.0.100の デバイスのモニターを追加すると、デバイスアクセス タイムアウト エラーメッセージが表示されました。

#### 図52 デバイスアクセス タイムアウト

| Ionitoring Settings-Instance List                 |        |          |
|---------------------------------------------------|--------|----------|
| Save as New View Save to Existed View Device Name | Result |          |
| ▲                                                 | 😑 0    | 🔴 Failed |
| ▲ CPU Usage                                       | 😑 O    | 🔴 Failed |
| A Memory Usage                                    | • 0    | Failed   |

### ソリューション

次のような理由が考えられます。

- iMCプラットフォームでは、デバイスと同じSNMP設定を使用しません。
- デバイスの負荷が大きすぎるため、デバイスはiMCからの要求メッセージにすぐに応答しません。
- デバイスは、特定のインデックスの監視をサポートしていません。

この問題を解決するには、次の手順に従います。

- SNMPパラメータを次のように変更します。
  - a. iMCにログインし、デバイスの詳細ページにアクセスします。
  - **b.** Actionメニューで、Configureをクリックし、Modify SNMP settingsを選択します。
  - c. 表示されるページでSNMPパラメータを変更します。

#### 図53 SNMPパラメータの編集

| Parameter Type *            | SNMPv2c | • |
|-----------------------------|---------|---|
| Read-Only Community String  |         | C |
| Read-Write Community String |         | C |
| Timeout (1-60 seconds) *    | 4       |   |
| Retries (1-20) *            | З       |   |

- 後でデバイスの負荷が低下したときに再試行してください。
- 監視するインデックスの監視がデバイスでサポートされているかどうかを確認します。

# ディレクトリ共有時にデバイス監視データが消失

## 症状

管理者がiMCデータベースサーバー上のディレクトリを共有すると、デバイス監視データが消失します。 パフォーマンス管理モジュールには、次のログコンテンツがあります;

オペレーティングシステムエラーコード5(アクセス拒否)。

### ソリューション

iMCディレクトリが共有されると、SQL Serverサービス起動アカウントのアクセス権が変更されます。この 問題は通常、アカウントがNT AUTHORITY\NetworkServiceであり、共有ディレクトリが \$(iMc)\server\data\perfdmまたはその親パス\$(iMc)\server\data、\$(iMc)\server、または\$(iMc)です。 \$(iMc)はiMCのインストーパスです。

この問題を解決するには、次の手順に従います。

- SQL Serverサービスの起動アカウントとしてローカルアカウントを設定します。
- 共有フォルダの読み取り/書き込み権限をSQL Serverサービスの起動アカウントに付与します。

#### ローカルアカウントをSQL Serverサービスの起動アカウントとして構成する

- 1. iMCデータベースが存在するサーバーにログインします。
- 2. Startボタンをクリックし、All programs > Microsoft SQL Server2008R2 > Configuration Tools > SQL Server Configuration Managerを選択します。

#### 図54 SQL Server構成マネージャ

| Sql Server Configuration Manager                                                                                                    |                                                                                                    |  |
|----------------------------------------------------------------------------------------------------|----------------------------------------------------------------------------------------------------|--|
| File Action View Help                                                                                                    |                                                                                                    |  |
| (= =) 🛃 🔢                                                                                                    |                                                                                                    |  |
| SQL Server Configuration Manager (Local)         SQL Server Services         SQL Server Network Configuration (32bit)         Image: SQL Native Client 10.0 Configuration (32bit)         Image: SQL Server Network Configuration         Image: SQL Server Network Configuration         Image: SQL Native Client 10.0 Configuration         Image: SQL Native Client 10.0 Configuration | Items SQL Server Services SQL Server Network Configuration SQL Server Network Configuration SQL Server Network Configuration SQL Native Client 10.0 Configuration |  |
|                                                                                                    |                                                                                                    |  |

- 3. ナビゲーションツリーで、SQL Server Servicesをクリックします。
- **4.** 作業領域でSQL Server(MSSQLSERVER)を右クリックし、ショートカットメニューからPropertiesを 選択します。

#### 図55 プロパティの構成

| 👼 Sql Server Configuration Manag                                                                                                    | er                                                                                                    |                                                   |                                                                                                    |                                                                                                |                                              | _ 🗆 ×        |
|----------------------------------------------------------------------------------------------------|----------------------------------------------------------------------------------------------------|---------------------------------------------------|----------------------------------------------------------------------------------------------------|------------------------------------------------------------------------------------------------|----------------------------------------------|--------------|
| File Action View Help                                                                                                    |                                                                                                    |                                                   |                                                                                                    |                                                                                                |                                              |              |
| 🗢 🔿 🖄 🗐 🗟 😰 👀                                                                                                    | • •                                                                                                    |                                                   |                                                                                                    |                                                                                                |                                              |              |
| Image: Solution of the service of the service of | I)  O SQL Server Integration Ser SQL Server Integration Ser SQL Server (MSSQLSERVER) SQL Server Browser SQL Server Agent (MSSQLS) | State<br>Running<br>Running<br>Stopped<br>Stopped | Start Mode       Automatic       Manual       Start       Stop       Pause       Resume       Restart       Properties       Help | Log On As<br>LocalSystem<br>NT AUTHORITY/LOC<br>LocalSystem<br>NT AUTHORITY/LOC<br>LocalSystem | Process ID<br>1452<br>2580<br>1680<br>0<br>0 | Service Type |
| x I                                                                                                    |                                                                                                    |                                                   |                                                                                                    |                                                                                                |                                              |              |
|                                                                                                    |                                                                                                    |                                                   |                                                                                                    |                                                                                                |                                              |              |

- 5. Log onタブで、Built-in AccountリストからLocal Systemを選択します。
- 6. OKをクリックします。

#### ☑ 56 Select Local System

| og on as:                             |            |         |
|---------------------------------------|------------|---------|
| <ul> <li>Built-in account:</li> </ul> |            |         |
| Local System                          | <b></b>    | [       |
| C This account:                       |            |         |
| Account Name:                         |            | Browse  |
| Password:                             |            |         |
| Confirm password:                     |            | -       |
|                                       | 1          | 1       |
| Service status:                       | Running    |         |
| Start                                 | Stop Pause | Restart |
|                                       |            | - St    |

#### SQL Serverサービスの起動アカウントに共有フォルダの読み取り/書き込み権限を付与する

- 1. iMCが実行されているサーバーにログインし、iMCインストールパスのディレクトリ\Server\data を開きます。
- 2. perfdmフォルダを右クリックし、ショートカットメニューのPropertiesを選択します。

| ⊖ 📕 + Res           | ourceS (E:) 		 Program Files | iMC → server → data →     | -       | Search data   |      |  |
|---------------------|------------------------------|---------------------------|---------|---------------|------|--|
| ganize 🔻 🍃 Ope      | n Include in library 🔻 Sł    | nare with 🔻 New folder    |         |               |      |  |
| Favorites           | Name *                       | Date modifi               | ed      | Туре          | Size |  |
| 🧱 Desktop           | 📙 C                          | 11/11/2013                | 7:28 PM | File folder   |      |  |
| 🔝 Downloads         | 📕 cfgbak                     | 11/11/2013                | 7:27 PM | File folder   |      |  |
| 🖉 Recent Places     | 鷆 cmdline                    | 11/11/2013                | 7:27 PM | File folder   |      |  |
|                     | 〕 image                      | 11/11/2013                | 7:27 PM | File folder   |      |  |
|                     | 퉬 jobmgr                     | 11/11/2013                | 7:27 PM | File folder   |      |  |
| Documents     Music | 鷆 mpls                       | 11/12/2013                | 6:55 PM | File folder   |      |  |
|                     | 鷆 mvm                        | 11/13/2013                | 1:10 AM | File folder   |      |  |
| Videos              | 📔 perfdm                     |                           | 16 AM   | File folder   |      |  |
|                     | 🌡 ssh                        | Open in new window        | 27 PM   | File folder   |      |  |
| Computer            | 🍶 topo                       | Share with                | 27 PM   | File folder   |      |  |
| 🏭 08R2-EN-x64       | 退 vdl                        | Restore previous versions | 27 PM   | File folder   |      |  |
| ResourceS (E:       | 🍌 zh                         | Include in library        | 27 PM   | File folder   |      |  |
|                     | readme                       | Send to                   | ▶ 27 PM | Text Document | 1 KB |  |
| Network             |                              | Cut                       |         |               |      |  |
|                     |                              | Сору                      |         |               |      |  |
|                     | -                            | Paste                     |         |               |      |  |
|                     |                              | Create shortcut           |         |               |      |  |
|                     |                              | Rename                    |         |               |      |  |
|                     |                              | Properties                | _       |               |      |  |

図57 プロパティの構成

**3.** Securityタブで、CREATOR OWNER、UsersおよびAdministratorsがGroup or user namesにあること を確認しなさい。一覧に表示されていない場合は、Editをクリックして追加します。

図58 グループ名またはユーザー名の構成

| Object name: E:\Program Hie<br>Group or user names:                               | s\iMC\server\data`            | perfdm   |
|-----------------------------------------------------------------------------------|-------------------------------|----------|
| CREATOR OWNER<br>SYSTEM<br>Administrators (08-SQL8-X6<br>Users (08-SQL8-X64-130\l | 64-130\Administrato<br>Jsers) | (ar      |
| fo change permissions, click Ed                                                   | lit.                          | Edit     |
| emissions for Users                                                               | Allow                         | Deny     |
| Full control                                                                      |                               | -        |
| Modify                                                                            |                               |          |
| Read & execute                                                                    | ~                             |          |
| List folder contents                                                              | ~                             |          |
| Read                                                                              | ~                             |          |
| Write                                                                             |                               |          |
| or special permissions or advar<br>lick Advanced.                                 | nced settings,                | Advanced |

# メモリーインデックスのモニターの追加に失敗しました

症状

メモリー受信レートやメモリー送信レートなどのメモリーインデックスのモニターを追加できませんでした。 IPアドレスが90.16.0.5であるデバイスSR11-11上のメモリー転送レートのモニターを追加できませんでした。 図59 メモリー転送レートのモニターの追加に失敗しました

|                        | Device addition has completed. |          |                  |
|------------------------|--------------------------------|----------|------------------|
| Monitoring Settings-In | tance List                     |          |                  |
| Save as New View       | Save to Existed View           |          |                  |
|                        |                                | Result   |                  |
| Device Name            |                                |          |                  |
| Device Name            | .1) 0                          | 🔴 Device | e access timeout |

## ソリューション

次のような理由が考えられます。

- iMCプラットフォームでは、デバイスと同じSNMP設定を使用しません。
- デバイスの負荷が大きすぎるため、デバイスはiMCからの要求メッセージにすぐに応答しません。
- メモリーがモニターリング設定の要件を満たしていません。
- デバイスは、特定のインデックスの監視をサポートしていません。

この問題を解決するには、次の手順に従います。

- SNMPパラメータを次のように変更します。
  - a. iMCにログインし、デバイスの詳細ページにアクセスします。
  - b. Actionメニューで、Configureをクリックし、Modify SNMP Settingsを選択します。
  - c. 表示されるページでSNMPパラメータを変更します。

| 図60 SNMP | ペラメータ | の編集 |
|----------|-------|-----|
|----------|-------|-----|

| ●Edit SNMP Parameters ○Seleo | ct an Existing Template |   |
|------------------------------|-------------------------|---|
| Parameter Type *             | SNMPv2c 🗸               |   |
| Read-Only Community String   | •••••                   | ? |
| Read-Write Community String  |                         | ? |
| Timeout (1-60 seconds) *     | 4                       |   |
| Retries (1-20) *             | 3                       |   |
| Test                         | OK Cancel               |   |

- 後でデバイスの負荷が低下したときに再試行してください。
- 次のいずれかの操作を行います。
  - デバイスメモリーがモニターリング設定の要件を満たしているかどうかを確認します。デフォルトでは、iMCはメモリーを監視し、メモリーが接続されるデバイスはSNMPデバイス(スイッチおよび ルータ)またはサーバーである必要があります。

#### 図61 監視の設定

| Monitoring Settings-Add Monitor                                                                                                    |                 |                               | R           | efresh Instance |
|----------------------------------------------------------------------------------------------------|-----------------|-------------------------------|-------------|-----------------|
| Monitoring Device      Monitoring Instance                                                                                                    |                 |                               |             |                 |
| Select Index                                                                                                    |                 |                               |             |                 |
| Add Delete All                                                                                                    |                 |                               |             |                 |
| Total Items: 1.                                                                                                    |                 |                               |             |                 |
| Name                                                                                                    | Index Group     |                               | Configure   | Delete          |
| Interface Transmitting Rate                                                                                                    | System-Interfac | e Statistics                  | *           | <b></b>         |
| Select Device Add Delete All Total Items: 1.                                                                                                    |                 |                               |             |                 |
| Device                                                                                                    | D               | evice Type                    | Device IP   | Delete          |
| 192.168.7.1                                                                                                    | H               | 3C S5820V2-52Q                | 192.168.7.1 | <b>İ</b>        |
| Monitoring Settings <ul> <li>All interfaces</li> <li>Up interfaces</li> <li>Monitor Physical Interfaces only</li> <li>Up physical interfaces</li> <li>Meet these requirements</li> <li>Interfaces Connected to SNMP Devices</li> </ul> | Connected to Se | ervers 🔲 Interfaces Connected | I to PCs    |                 |
| ОК                                                                                                    | Cancel          |                               |             |                 |

Monitoring Instanceを選択します。iMCでは、監視インスタンスの作成時に監視設定(メモリーおよびメモリーが接続されているデバイス)が無視されます。

#### 図62 インスタンスの監視

| itoring Device  Monitoring Instance ct Index |                             |           |        |
|----------------------------------------------|-----------------------------|-----------|--------|
| ct Index                                     |                             |           |        |
|                                              |                             |           |        |
|                                              |                             |           |        |
| dd Delete All                                |                             |           |        |
| me                                           | Index Group                 | Configure | Delete |
| erface Transmitting Rate                     | System-Interface Statistics | *         | 盦      |
|                                              |                             |           |        |
| ct Instances                                 |                             |           |        |
| alact Dalata All                             |                             |           |        |
|                                              |                             |           |        |
| 192.168.7.1(192.168.7.1)                     | Devico Namo                 | â         |        |
| Interface Transmitting Rate                  |                             |           |        |
|                                              | K Canal                     |           |        |

• 監視するインデックスの監視がデバイスでサポートされているかどうかを確認します。

# モニターの追加直後にモニターデータを表示できませ んでした。

# 症状

モニターを追加すると、iMCプラットフォームはモニターリングデータをすぐに表示できず、しばらくしてから モニターリングデータを表示します。

たとえば、IPアドレスが192.168.7.1のデバイスに対してInterface Transmitting Rateのモニターを追加した場合、iMCプラットフォームでは、Interface Transmitting Rateのモニターリングデータページにそのモニターのデータは表示されません。

#### 図63 データなし

| T         |                          |                               |                     |             |  |
|-----------|--------------------------|-------------------------------|---------------------|-------------|--|
|           |                          | No data                       |                     |             |  |
|           |                          |                               |                     |             |  |
| sd        |                          |                               |                     |             |  |
| <u>م</u>  |                          |                               |                     |             |  |
|           |                          |                               |                     |             |  |
|           |                          |                               |                     |             |  |
|           |                          |                               |                     |             |  |
| ■192.168. | 7.1(192.168.7.1) Interfa | ce Transmitting Rate [interfa | ace:Ten-GigabitEthe | ernet1/0/2] |  |
|           |                          | Max:                          |                     |             |  |

### ソリューション

iMCでは、少なくとも2つの収集間隔で収集された2つのデータ間の差を計算することによって監視データが生成されるため、iMCでは、モニターの追加後に少なくとも2つのデータ収集間隔で監視データが表示されます。

この問題を解決する手順は、次のとおりです。

- 少なくとも2回のデータ収集間隔が経過したら再試行してください。
- データ収集間隔を変更することもできます。

データ収集間隔を変更する手順は、次のとおりです。

**1.** Access Monitorページにアクセスします。Interface Transmitting RateのConfigureアイコンをクリックします。

Interface Transmitting Rateの設定ページが開きます。

#### 図64 インデックスの構成

| Select Index                                                                                                    |        |                                |                         |                |        |
|----------------------------------------------------------------------------------------------------|--------|--------------------------------|-------------------------|----------------|--------|
| Add Delete All                                                                                                    |        |                                |                         |                |        |
| otal Items: 1.                                                                                                    |        |                                |                         |                |        |
| Name                                                                                                    | Index  | Group                          | Co                      | onfigure       | Delete |
| Interface Transmitting Rate                                                                                                    | System | m-Interface Statistics         | 4                       | 6              | Ô      |
|                                                                                                    |        |                                |                         |                |        |
| elect Device                                                                                                    |        |                                |                         |                |        |
| Add Delete All                                                                                                    |        |                                |                         |                |        |
| Add Delete All<br>otal Items: 1.                                                                                                    |        |                                |                         |                |        |
| Add Delete All<br>Total Items: 1.<br>Device                                                                                                    |        | Device Type                    | Device                  | e IP           | Delete |
| Add Delete All<br>otal Items: 1.<br>Device<br>192.168.7.1                                                                                                    |        | Device Type<br>H3C S5820V2-52Q | Device<br>192.16        | • IP<br>8.7.1  | Delete |
| Add Delete All<br>otal Items: 1.<br>Device<br>192.168.7.1<br>Monitoring Settings                                                                                                    |        | Device Type<br>H3C S5820V2-52Q | <b>Device</b><br>192.16 | e IP<br>58.7.1 | Delete |
| Add Delete All<br>otal Items: 1.<br>Device<br>192.168.7.1<br>Monitoring Settings                                                                                                    |        | Device Type<br>H3C S5820V2-52Q | Device<br>192.16        | ∍ IP           | Delete |
| Add Delete All<br>otal Items: 1.<br>Device<br>192.168.7.1<br>Monitoring Settings<br>All interfaces<br>Up interfaces                                                                                           |        | Device Type<br>H3C S5820V2-52Q | Device<br>192.16        | ∍ IP<br>8.7.1  | Delete |
| Add Delete All<br>otal Items: 1.<br>Device<br>192.168.7.1<br>Monitoring Settings<br>All interfaces<br>Up interfaces<br>Monitor Physical Interfaces only                                                       |        | Device Type<br>H3C S5820V2-52Q | <b>Device</b><br>192.16 | ₽ IP<br>88.7.1 | Delete |
| Add Delete All<br>otal Items: 1.<br>Device<br>192.168.7.1<br>Monitoring Settings<br>All interfaces<br>Up interfaces<br>Monitor Physical Interfaces only<br>Up physical interfaces                             |        | Device Type<br>H3C S5820V2-52Q | <b>Device</b><br>192.16 | ⊧ IP<br>8.7.1  | Delete |
| Add Delete All<br>Total Items: 1.<br>Device<br>192.168.7.1<br>Monitoring Settings<br>All interfaces<br>Up interfaces<br>Monitor Physical Interfaces only<br>Up physical interfaces<br>Meet these requirements |        | Device Type<br>H3C S5820V2-52Q | Device<br>192.16        | ₽ IP<br>88.7.1 | Delete |

2. Global Index Settingを消去し、必要に応じてIntervalおよびその他のパラメータを変更します。OK をクリックします。

#### 図65間隔の構成

| Interface Transmitting Rate | Global Index<br>Settings |          | 9 |                                 |        |   |
|-----------------------------|--------------------------|----------|---|---------------------------------|--------|---|
|                             | Threshold 1              | ✓ Enable |   | Threshold 2                     | Enable |   |
|                             | Match Mode               | 2        | • |                                 |        |   |
|                             | Value 1 *                | 10.000   | ? | Value 1 *                       | 50.000 | ? |
|                             | Measurement              | Mbps     | • | Measurement                     | Mbps   | • |
|                             | Repeat<br>Times *        | 3        | ? | Repe <mark>at</mark><br>Times * | 3      | ? |
|                             | Alarm Level              | Minor    | • | Alarm Level                     | Major  | * |
|                             | Interval (Sec.) *        | 300      | 1 | 1                               |        |   |

**3.** Interface Transmitting Rateのモニターリングデータページを更新し、モニターリングデータを表示します。

# パフォーマンス管理の監視データはCLIの出力とは異なる

## 症状

Performance Managementの監視データは、CLIの出力とは異なります。

### ソリューション

次のような理由が考えられます。

- パフォーマンス管理のデータ収集間隔(デフォルトでは5分)は、デバイスのデータ収集間隔とは異なります。
- モニターリングインデックスの場合、MIBには計算用の複数のアルゴリズムがあります。MIBで1つのアルゴリズムを選択することによって取得されるデバイスデータiMCは、CLI出力とは異なります。

この問題を解決するには、パフォーマンスパラメータを計算するための正しいアルゴリズムを見つけ、次の手順を実行してカスタムインデックスを追加します。

- 1. Resourceタブをクリックします。
- 2. ナビゲーションツリーからPerformance Management > Global Index Settingsを選択します。
- Add Custom Indexをクリックします。 デバイス設定に従ってパラメータを設定します。

#### 図66 カスタムインデックスの追加

Resource > Global Index Settings > Add Custom Index

| np.                                                                                                    |                                                                                                    |                                                                                                    |                                                                                                    |
|----------------------------------------------------------------------------------------------------|----------------------------------------------------------------------------------------------------|----------------------------------------------------------------------------------------------------|----------------------------------------------------------------------------------------------------|
| 1. Enter the type of the<br>where 0 indicates a MII<br>IP address, 4 indicates<br>integer index and non-<br>For example, [index1[2]                           | i index in the Index t<br>8 leaf node while 2 ir<br>printable string, and<br>hierarchical index; a<br>JInterface:1:0] and [i                 | type field in the format o<br>ndicates a non-leaf node<br>5 indicates MAC addres:<br>dot "." is used to separa<br>index1[2]:Frame:1:0].[inde                   | f [index1[0]2]:NAME:TYPE:LENGTH].[index2[0]2]:NAME:TYPE:LENGTH],<br>; in the TYPE field, 1 indicates integer, 2 indicates OID string, 3 indicates<br>;; Value in the LENGTH field indicates the index length, which is 0 for<br>te length values of hierarchical indices;<br>x2[2]:Slot1::0].[index3[2]:Wemory:1:0] |
| 2. Enter the object ider<br>OIDs for hierarchical in<br>For example, 1.3.6.1.2.3                                                                              | ntifier (OID) of the indices, and enter 0 if<br>L.2.2.1.2 and 1.3.6.1.4                                                                      | dex definition in the Inde<br>no OID is provided.<br>4.1.2011.10.2.75.2.1.2.1.                                                                                 | ex Instance Label (Definition OID) field, use a colon ":" to separate the<br>6:0                                                                                                    |
| 3. Enter the MIB node<br>"t" must be lowercase,<br>The quotation mark (<br>For example, 1.3.6.1.2.:<br>1.3.6.1.2.1.11.1-1.3.6.1<br>(1.3.6.1.2.1.11.1-1.3.6.1) | to be monitored and<br>indicating the query<br>) must be placed rig<br>l.11.1 means to use<br>.2.1.11.1' means to u<br>.2.1.11.1'/t means to | I the calculation algorithr<br>r interval;<br>ht after the OID, indicati<br>the value of the MIB noc<br>use the difference betwee<br>to use the value obtained | n in the Index Formula field, containing MIB OID, + - * / t ' (), where<br>ng the value of the previous polling and being used for offset calculation<br>de as the index value;<br>n two pollings as the index value;<br>I by dividing the difference between two pollings by the polling interval                  |
| Please test the custom                                                                                                    | index before adding                                                                                                    | j it.                                                                                                    |                                                                                                    |
|                                                                                                    |                                                                                                    |                                                                                                    |                                                                                                    |
| Name *                                                                                                    |                                                                                                    |                                                                                                    | 0                                                                                                    |
| Name *                                                                                                    | Predefined                                                                                                    | None                                                                                                    | •                                                                                                    |
| Name *<br>Measurement                                                                                                    | Predefined     Custom                                                                                                    | None                                                                                                    | •                                                                                                    |
| Name <b>*</b><br>Measurement<br>Type <b>*</b>                                                                                                    | Predefined     Custom                                                                                                    | None                                                                                                    | ©<br>•<br>0<br>0                                                                                                    |
| Name *<br>Measurement<br>Type *<br>Instance Label<br>(Definition OID) *                                                                                       | Predefined     Custom                                                                                                    | None                                                                                                    | <ul> <li>⑦</li> <li>⑦</li> <li>⑦</li> <li>⑦</li> <li>⑦</li> <li>⑦</li> <li>⑤</li> <li>⑤</li> <li>⑤</li> <li>⑤</li> <li>Select OID</li> </ul>                                                                                                    |
| Name *<br>Measurement<br>Type *<br>Instance Label<br>(Definition OID) *                                                                                       | Predefined     Custom                                                                                                    | None                                                                                                    | ⑦       ⑦       ⑦       ⑦       ⑦       ⑦       Select OID                                                                                                    |
| Name *<br>Measurement<br>Type *<br>Instance Label<br>(Definition OID) *                                                                                       | Predefined     Custom                                                                                                    | None                                                                                                    | ⑦       ⑦       ⑦       ⑦       ⑦       Select OID                                                                                                    |

?Help

- 4. Testをクリックして、インデックスを確認します。
- 5. Applyをクリックします。
- 6. 新しいカスタムインデックスを使用して、監視インスタンスを追加します。

# VM移行後にVM監視インスタンスにデータがない

## 症状

iMCからの仮想マシンの移行により、監視インデックスが変更され、VM-CPUモニター、VM-メモリーモニター、VM-ディスクI/Oモニター、およびVM-ネットワークモニターはデータを収集できません。

物理サーバーのIPアドレスは192.168.8.23で、仮想マシンのIPアドレスは192.168.7.159です。仮想マシンの移行後、VMネットワーク受信率インスタンスにデータは表示されません。

図67 データなし

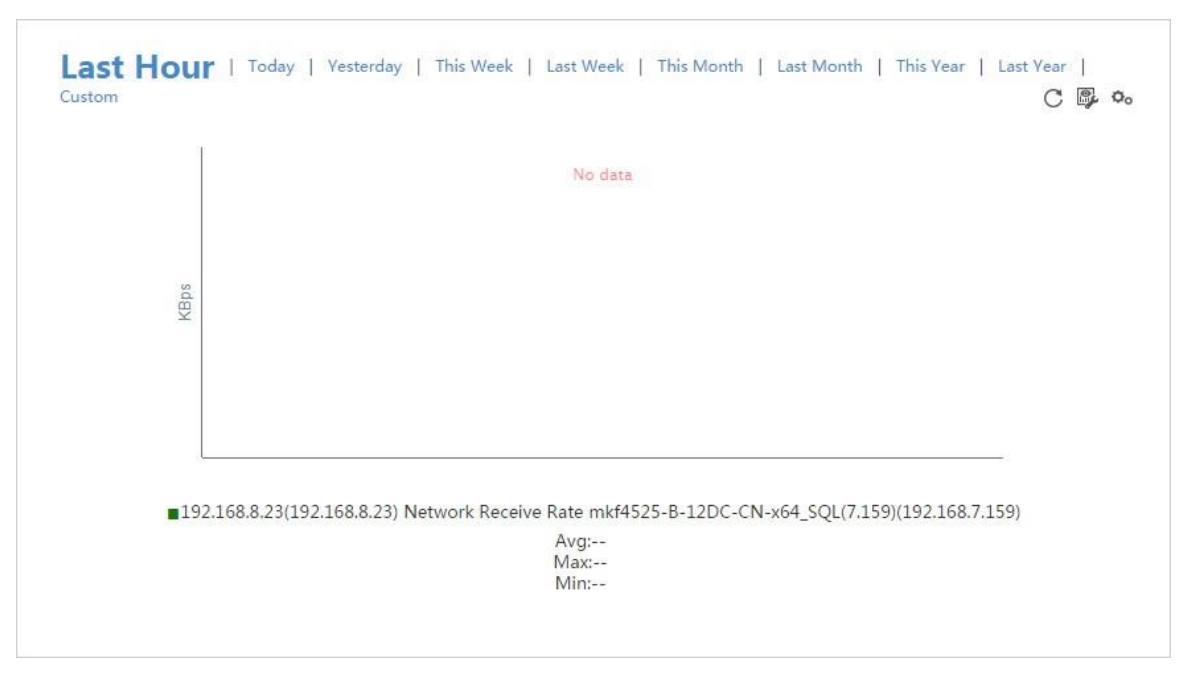

### ソリューション

仮想マシンが移行されると、VM監視インスタンスとそのインデックスが変更されます。仮想マシンの新しい 監視インスタンスを追加する必要があります。

この問題を解決する手順は、次のとおりです。

- 1. Resourceタブをクリックします。
- 2. ナビゲーションツリーからPerformance Management > Monitoring Settingsを選択します。

#### 図68 監視インデックスの追加

🕞 Resource > Monitoring Settings 🛛 Last Statistical Time: 2016-04-20 05:30:00 🔤 Re-collect 🚾 Overall Monitoring Statistics ReportV2 🚓 Add to My Favorites ⑦ Help

| Total number of i<br>Total number of i<br>management: 12 | index instances monitored: 12<br>instances managed by performance | Total collecting frequency (times/hou<br>Total collecting frequency of the inst.<br>performance management (times/ho | r): 144<br>ance managed by<br>ur): 144 | Total number of collecting unit<br>Total number of collecting unit<br>managed by performance man | s: 12<br>s of the instance<br>agement: 12 |
|----------------------------------------------------------|-------------------------------------------------------------------|----------------------------------------------------------------------------------------------------|----------------------------------------|--------------------------------------------------------------------------------------------------|-------------------------------------------|
| Add Monitor                                              | Cancel Monitor Modify Index Re                                    | efresh 🔻 Save                                                                                                    |                                        |                                                                                                  | Query                                     |
|                                                          |                                                                   |                                                                                                    | On                                     | y Display Monitored Devices Swit                                                                 | tch to Instance List                      |
|                                                          | Device Name                                                       | Device Model                                                                                                    | Instances                              | Operation                                                                                        | Data                                      |
| ⊳                                                        | 172.19.254.242(172.19.254.242)                                    | ICMP                                                                                                    | 2                                      | Add Cancel Modify Index                                                                          | ×                                         |
| ⊳                                                        | 172.31.1.5(172.31.1.5)                                            | ICMP                                                                                                    | 2                                      | Add Cancel Modify Index                                                                          | ×                                         |
| Þ                                                        | 192.168.7.1(192.168.7.1)                                          | H3C \$5820V2-52Q                                                                                                    | 4                                      | Add Cancel Modify Index                                                                          | ×                                         |
| Þ                                                        | 192.168.8.23(192.168.8.23)                                        | ICMP                                                                                                    | 2                                      | Add Cancel Modify Index                                                                          | ×                                         |
| Þ                                                        | 192.168.8.25(192.168.8.25)                                        | ICMP                                                                                                    | 2                                      | Add Cancel Modify Index                                                                          | <b>XX</b>                                 |
| 1-5 of 5. Page                                           | 1 of 1.                                                           |                                                                                                    |                                        | $\ll$ $<$ 1 $>$                                                                                  | » 15 💌                                    |

- 3. 物理サーバー192.168.8.23の横にあるAddをクリックします。
- 4. 図69に示すように、Select Indexページで索引を確認します。

#### 図69 インデックスの選択

| - 🕨 | IPSec VPN-IPSec Traffic                    |
|-----|--------------------------------------------|
| - 🕨 | IPSec VPN-IPSec Global                     |
| - • | VM-CPU Monitor                             |
| - • | VM-Memory Monitor                          |
| - • | VM-Disk I/O Monitor                        |
|     | <ul> <li>VM-Network Monitor</li> </ul>     |
|     | <sup>™</sup> ✔ Network Receive Rate (KBps) |
|     | Network Transmit Rate (KBps)               |
|     | Network Receive/Transmit Rate (KBps)       |
| - • | IVS-Video Statistics                       |
| - • | IVS-IVS Device Hard disk Usage             |
| - • | IVS-VTDU Forward Statistics                |
| . ) | IVS-VTDU Request Statistics                |
| . ) | IVS-VTDU Record Statistics                 |
| - • | IVS-Front-end Device Statistics            |
| . ) | IVS-Monitor Points Statistics              |
| - • | IVS-Video Message Statistics               |
| 1   |                                            |

- 5. OKをクリックします。
- 6. Monitoring Settings-Add Monitorページで、Monitoring Instance and Refresh Instanceをオン にして、Select Instances領域でインスタンスを選択します。

#### 図70 インスタンスの選択

| Mon | itoring Settings-Add Monitor        |                       | Refre     | sh Instance |
|-----|-------------------------------------|-----------------------|-----------|-------------|
|     | Monitoring Device                   |                       |           |             |
|     |                                     |                       |           |             |
|     | Select Index                        |                       |           |             |
|     |                                     |                       |           |             |
|     | Add Delete All                      |                       |           |             |
|     | Total Items: 1                      |                       |           |             |
|     | Name                                | Index Group           | Configure | Delete      |
|     | Name                                | Index Group           | Configure | Delete      |
|     | Network Receive Rate                | VM-Network Monitor    | *         | <u>ش</u>    |
|     |                                     |                       |           |             |
|     |                                     |                       |           |             |
|     | Select Instances                    |                       |           |             |
|     |                                     |                       |           |             |
|     | Select Delete All                   |                       |           |             |
|     |                                     |                       |           |             |
|     |                                     | Device Name           |           |             |
|     | IP2.168.8.23(192.168.8.23)          |                       | Ē         |             |
|     | A Network Receive Rate              |                       |           |             |
|     | z10069C.vmnic2                      |                       |           |             |
|     | z10069C.vmnic3                      |                       |           |             |
|     | z10069C.vmnic0                      |                       |           |             |
|     | z10069C.vmnic1                      |                       |           |             |
|     | z10069C                             |                       |           |             |
|     | mkf4525-B-12DC-CN-x64_SQL(7.159)(19 | 92.168.7.159).4000    |           |             |
|     | mkf4525-B-12DC-CN-x64_SQL(7.159)(19 | 92.168.7.159).4001    |           |             |
|     | mkf4525-B-12DC-CN-x64_SQL(7.159)(19 | 92.168.7.159).vmnic2  |           |             |
|     | mkt4525-B-12DC-CN-x64_SQL(7.159)(19 | 92.168.7.159).vmnic3  |           |             |
|     | mkt4525-B-12DC-CN-x64_SQL(7.159)(19 | 92.168.7.159).vmnic0  |           |             |
|     | mkt4525-B-12DC-CN-x64_SQL(7.159)(19 | 92.168.7.159).vmnic1  |           |             |
|     | Mkf4525-B-12DC-CN-x64_SQL(7.159)(19 | 92.168.7.159)         |           |             |
|     | mkf4525-D-12DC-CN-x64_SQL(7.174)(1  | 92.168.40.195).vmnic2 |           |             |
|     | mkf4525-D-12DC-CN-x64_SQL(7.174)(1  | 92.168.40.195).vmnic3 |           |             |
|     | mkf4525-D-12DC-CN-x64_SQL(7.174)(1  | 92.168.40.195).vmnic0 |           |             |
|     | mkt4525-D-12DC-CN-x64_SQL(7.174)(1  | 92.168.40.195).vmnic1 |           |             |
|     | mkf4525-D-12DC-CN-x64_SQL(7.174)(1  | 92.168.40.195).4000   |           |             |
|     | mkt4525-D-12DC-CN-x64_SQL(7.174)(1) | 92.168.40.195)        |           |             |
|     |                                     |                       |           |             |
|     | ОК                                  | Cancel                |           |             |

7. OKをクリックします。

新しいインスタンスがMonitoring Settings-Instanceリストに表示されます。

図71 追加された監視索引

| Aonitoring Settings-Instance List                                               |        |
|---------------------------------------------------------------------------------|--------|
|                                                                                 |        |
| Save as New View Save to Existed View                                           | Result |
| Save as New View Save to Existed View Device Name In 192 168 8 23(192 168 8 23) | Result |

- 8. Closeをクリックします。
- 9. インスタンスの監視データを表示します。